# Pinwriter P2000/P2X User's Guide

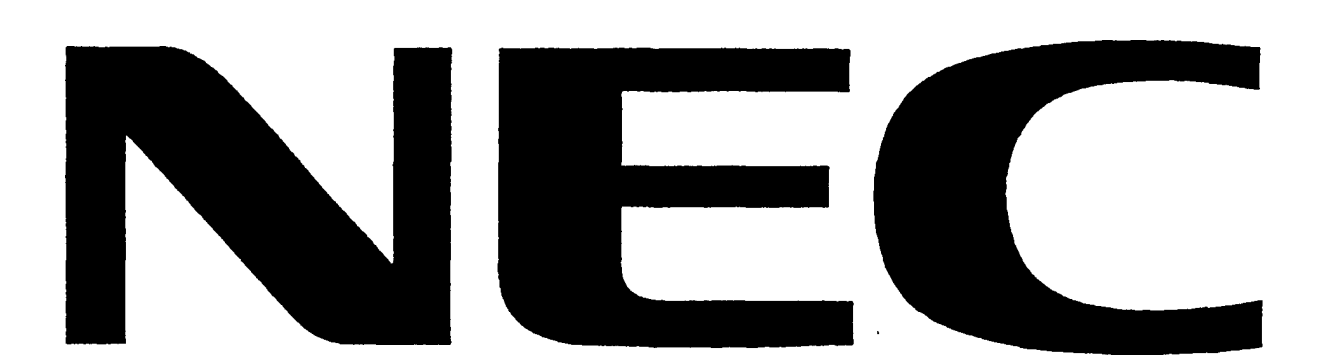

#### Proprietary Notice and Liability Disclaimer

The information disclosed in this document, including all designs and related materials, is the valuable property of NEC Corporation (NBC) and/or its licensers. NEC **and/or** its licensers, as appropriate, reserve all patent, copyright and other proprietary rights to this document, including all design, manufacturing, reproduction, use, and sales rights thereto, except to the extent said rights are expressly granted to others.

The **NEC** product(s) discussed in this document are warranted in accordance with the terms of the Warranty Statement accompanying each product. However, actual performance of each such product is dependent upon factors such as systemconfiguration, customer data, and operator control. Since implementation by customers of each product may vary, the suitability of specific product configurations and applications must be determined by the customer and is not warranted by NEC.

To allow for design and specification improvements, the information in this document is subject to change at any time, without notice. Reproduction of this document or portions thereof without prior written approval of NEC is prohibited.

Pinwriter is a registered trademark of NEC Corporation. IBM is a registered trademark of International Business Machines Corporation. Helvetica and Times are trademarks of Linotype AG and/or its subsidiaries. Microsoft and Windows are registered trademarks of Microsoft Corporation. All other product, brand, or trade names used in this publication are the trademarks or registered trade marks of their respective owners.

First Printing - May 1995

Copyright 1995 NEC Corporation

Printed in Hong Kong

#### Manufacturer's Instructions and User's Responsibility to Prevent Radio Frequency Interference

#### Manufacturer's Instructions

The user must observe the followinp precautions in installing and operating this device:

- 1. Operate the equipment in strict accordance with the manufacturer's instructions for the model.
- 2. Plug the unit into a properly-grounded wall outlet and use the power cord supplied with the unit, unmodified.
- 3. Always operate the unit with the factory-installed cover on the unit.
- 4. Make no modification to the equipment which would cause radio frequency interference.
- 5. Maintain the equipment in a satisfactory state of repair.
- 6. Use a shielded and properly-grounded I/O cable to prevent radio frequency interference.

#### User's Responsibility

The user is ultimately responsible for correcting problems that arise from harmful radiofrequency emissions from equipment under the user's control. If this equipment does cause interference to radio or television reception (which can be determined by turning the equipment off and on), the user is encouraged to try to correct the interference by one of the followinp measures. All of these responsibilities and any others not mentioned are exclusively at the expense of the user.

- 1. Change in orientation of the receiving device antenna.
- 2. Change in orientation of the equipment.
- 3. Change in location of equipment.
- 4. Change in equipment power source.

If these attempts are unsuccessful, install one or all of the following devices:

- 1. Line isolation transformers
- 2. Line filters

#### 3. Electro-magnetic shielding

If necessary, the user should consult the dealer, NEC, or an experienced radio/television technician for additional suggestions.

**NOTE:** The operator of a computing device may be required to stop operating the device upon finding that the device is causing harmful interference and it is in the public interest to stop operation until the interference problem has been corrected.

# CONTENTS

6

| Introductionv                                                                                                    | /ii                                    |
|----------------------------------------------------------------------------------------------------|----------------------------------------|
| Section 1 Start Here                                                                                                    | . 1                                    |
| Unpacking<br>Operating Requirements<br>Installing the Sheet Guide                                                                                                    | 1                                      |
| Installing the Ribbon<br>Connecting the Power Cord<br>Running the Self-Test                                                                                                    | 3<br>4<br>5                            |
| Connecting the Interface Cable                                                                                                    | 7                                      |
| Section 2 Features and Controls                                                                                                    | 8                                      |
| Printer Features<br>Paper Feed <b>Dial</b><br>Paper Thickness Settinp Lever<br>Copy Mode<br>Sheet Guide and Sheet Guide Ruler<br>Pibbon                                                 | <b>8</b><br><b>9</b><br>10<br>10<br>10 |
| Option                                                                                                    | .11                                    |
| Section 3 Control Panel                                                                                                    | 12                                     |
| Buttons and Indicator                                                                                                    | .12<br>13<br>14<br>16                  |
| Using the Control Panel<br>Option Setting Mode                                                                                                    | 16<br>16                               |
| Normal Setting Mode - Printing Out the Memory Switch Setting<br>Normal Setting Mode - Description of Memory Switch Settings<br>Normal Settinp Mode - Changing the Memory Switch Setting | . 17<br>. 18<br>. 19                   |
| Section 4 Paper Loading                                                                                                    | 21                                     |
| Paper Loading Features<br>Zero Margin Emulation Feature<br>Loading Cut Sheets                                                                                                    | .21<br>.21<br>.22                      |
| Automatic Paper Loadinp Feature<br>Loading Continuous Papers<br>Removable <b>Tractor</b>                                                                                                | .23<br>.23<br>.23                      |

# INTRODUCTION

Your new **Pinwriter® P2000/P2X** is an advanced, state-of-the-art matrix **printer** featuring high-speed printinp and high-resolution **graphics**. A hiphly reliable and versatile **printer**, **the** Pinwriter prints up to 200 characters per second (high-speed draft mode) and **pro-duces** hundreds of print **style** variations-

Pinwriter **P2000** is the **model** for Asia and Oceania. Pinwriter **P2X** is the model for Europe.

#### **Features**

- □ Plug and Play for Windows. Supporting the bidirectional parallel interface is applicable for using the "Plug and Play" of Microsoft. Windows95.
- □ High-Speed printouts Up to 83 characters per second for printing the letter quality text, and 200 characters for the draft text.
- □ High-resolution graphics 360 dpi graphics mode printing can smooth your illustrations.
- Varioustypestyles Seven resident type styles will make your document look great.
- □ Simple printer settings Two buttons on the control panel allow you to change the various printer settings easily.
- □ Useful printouts The P2000/P2X has three types of test printouts for users. The self-test printout helps you to check the printer Operation and print results. The memory switch settings printout is useful to obtain the printer internal memory settings. The hex dump printout can be used for program debugging.
- Removable tractor Allows you to print the continuous paper with your desired paper handling.
- **D** Software compatibility Compatible with the NEC Pinwriter series.
- □ Sheet feeder (optional) Quickly and easily loads cut sheets. Also the sheet feeder can be used for Pinwriter Pl200 and P2Q.

Getting Service and Support

The dealer from whom you purchased your printer is backed by complete support resources and **programs** within **NEC**. Your dealer can provide you with details on all

• model number

- serial number
- $\Box$  where and when the printer was purchased
- description of the problem

#### About this manual

. Sections 1 through 5 of this manual provide basic instructions for getting your printer up and running. If you plan to use a software package with your computer and printer, you need not read past Section 6. However, if **you** have an interest in doing some of your own programming, Section 6 and Appendixes of the manual provide valuable programming information as well as hardware and paper specifications.

Notes, cautions, and warnings described in this manual are used as follows.

NOTE: contains helpful hints and other important that helps you for using your P2000/ P2X printer better.

CAUTION: provides information about procedures which, if not observed, could result in damage to the **P2000/P2X** or other equipment.

WARNING: means failure to follow specific procedures and practices may result in personal injury.

# **1** Start Here

This section provides instructions for unpacking and setting up the Pinwriter models P2000 and P2X.

1

# UNPACKING

The shippinp carton contains the parts shown below. If any are damaged or missing, contact your printer dealer.

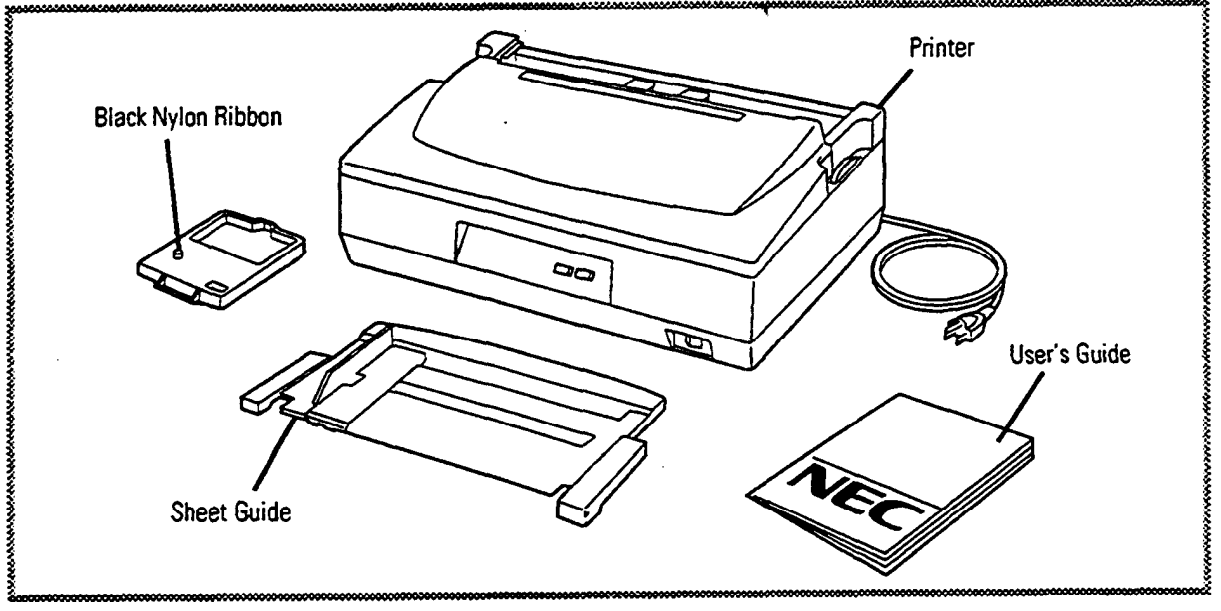

NOTE: Save the **packing** material in **case** you ever need to **repack** and move the **printer** to another location.

# OPERATING REQUIREMENTS

Before you set **up your printer**, be sure **that** you have an **efficient** work **space**. You should have **a good** Printer stand or **similar** type of **table**. In addition, you need the **right** kind of environment to keep your equipment runninp well.

Set up your printer in a location that is

#### u well-ventilated

Temperature **5°** to 38°C (41" to 100°F) Relative humidity 30% to 85% (45% to 70% **with** the optional sheet **feeder** installed) Cl not exposed to direct sunlight

- away **from** equipment that generates strong magnetic fields or electrical interference, such as heaters, humidifiers, or equipment with large electric motors
- at least 10 cm (4 inches) from the wall, on a stable level floor, and near a power outlet

**D** spacious enough for easy access and paper flow.

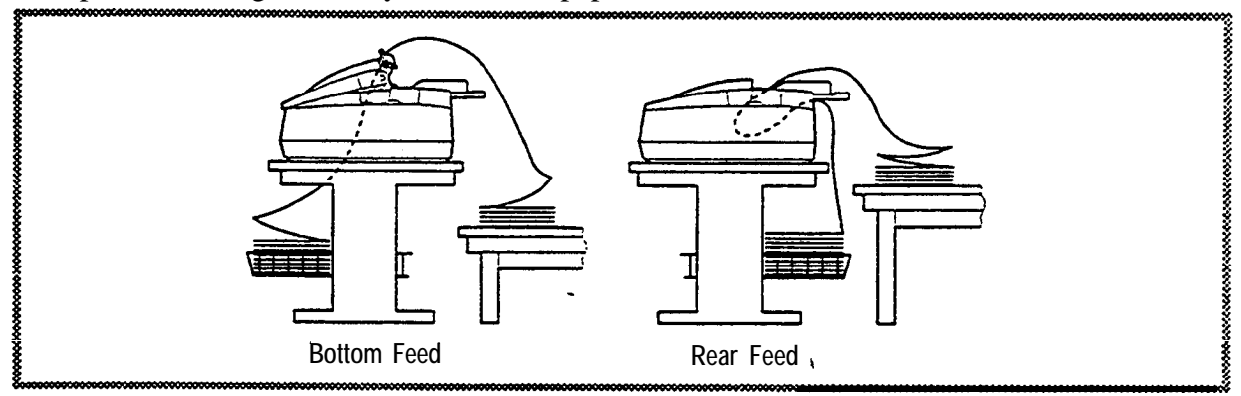

# INSTALLING THE SHEET GUIDE

The sheet guide that comes with your printer makes it easy for you to load cut sheets.

• Holding the sheet guide upright, fit the right and left slots of the sheet guide to the printer middle cover tabs.

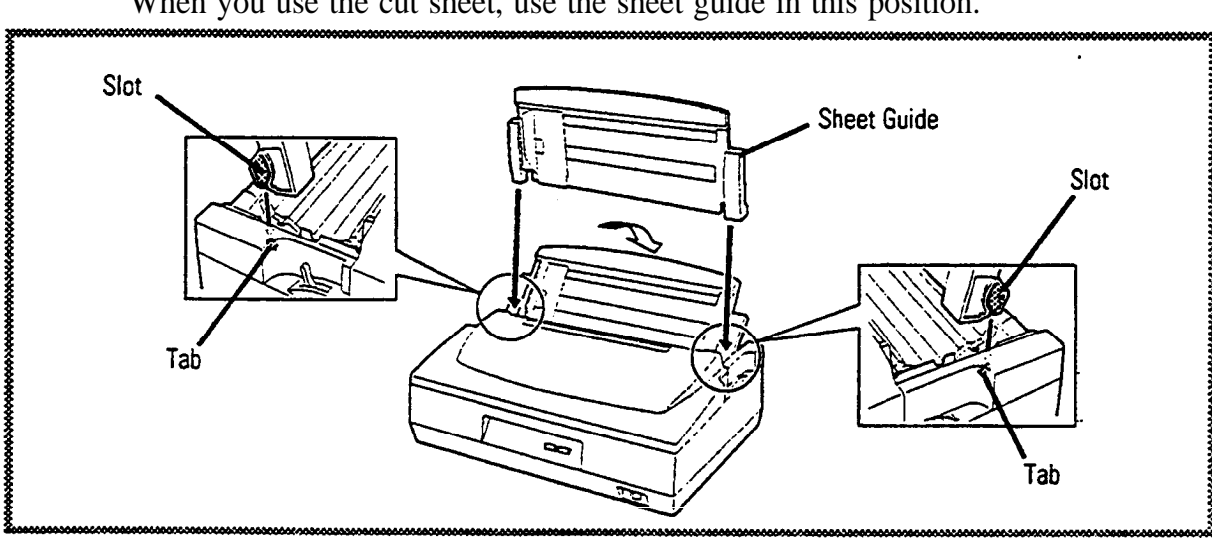

Tilt the sheet guide toward the rear.

When you use the cut sheet, use the sheet guide in this position.

Pull the sheet guide upward and then turn it toward the rear.

3

0

4 Slide the sheet guide toward the front.

When you use continuous papers, use the sheet guide in this position.

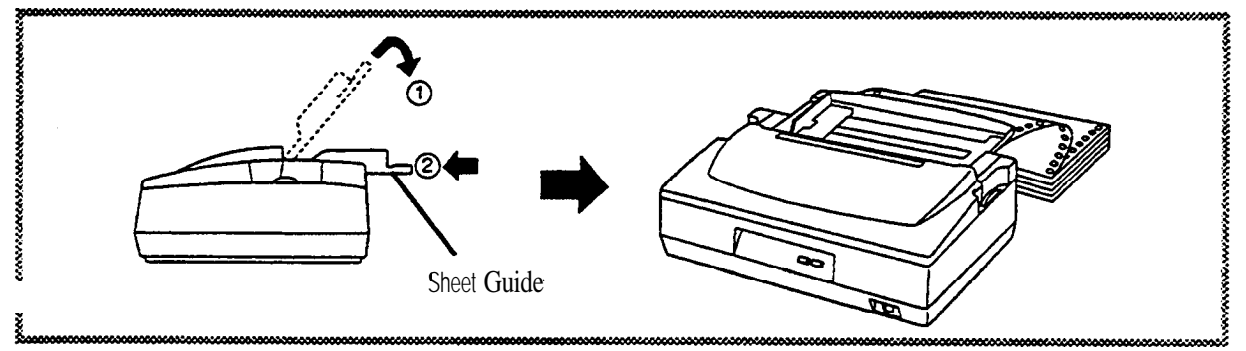

# INSTALLING THE RIBBON

A **black** nylon ribbon cartridge is sbipped with your **Pinwriter**. Replace the ribbon when print quality **becomes** faint.

WARNING: Don't touch the print head just after the printer Operation.

- Open the top cover. Be sure the carrier is positioned at the center of the printer.
- 2 Set the **paper** thickness **setting** lever to the forward position.
- 3 Turn the feed knob in the **direction** of the **arrow** to tighten the ribbon.
- Slide the bar on the bottom of the ribbon cartridge undemeath the two hooks on the print head carrier.
- **6** Gently press down on the top of the ribbon cartridge to lock it in place around the print head. You may need to turn the ribbon feed knob slightly to align the ribbon feed slots and pins.

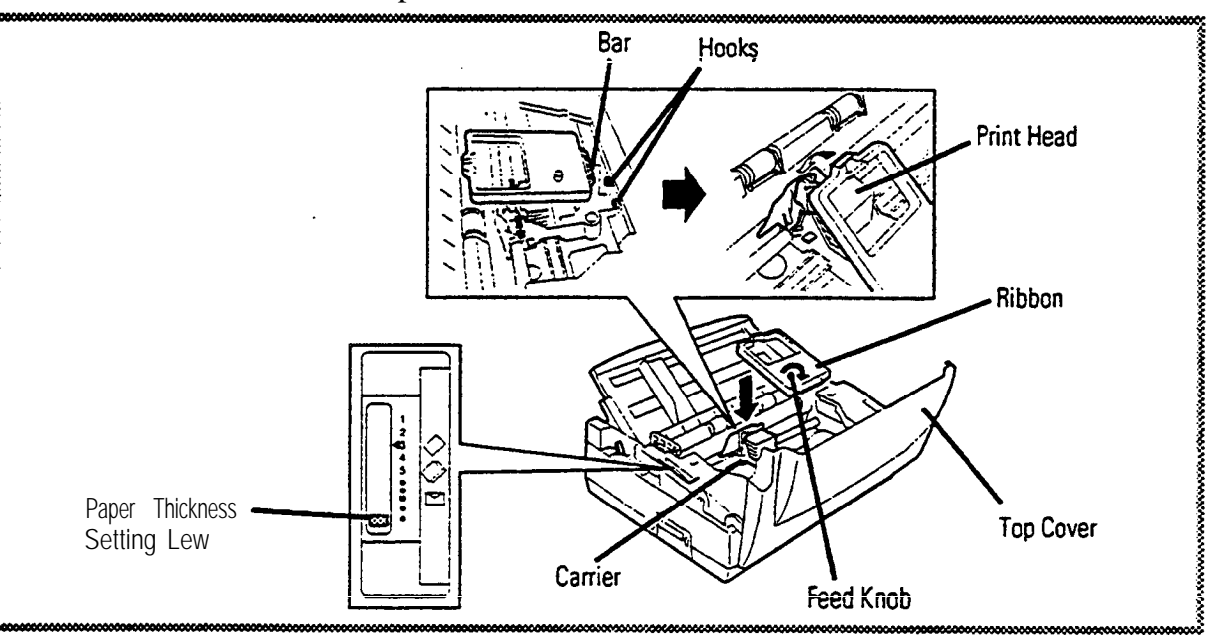

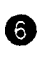

Set the paper thickness setting lever according to the thickness of paper or the number of sheets in a, multi-ply **form** (see Table 2-1).

Close the top cover.

NOTE: To remove the ribbon, pull up the top of the cartridge and slide the bar on the bottom of the cartridge away from the hooks.

# CONNECTING THE POWER CORD

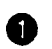

Switch off power to the printer.

WARNING: Check that the power switch is off.

0 0 Plug the power cord into a properly grounded outlet.

Turn on the power. You can see the lights on the control panel alternatingly blinking (lights go off after two seconds).

#### CAUTION:

- Before plugging the power cord, check the printer applicable voltage. Connecting the power cord to the abnormal voltage outlet may cause the printer damage. Applicable voltage is indicated on the printer label located at the back of the printer. For more information, see **Appendix** A
- □ The socket outlet should be near of the printer for easy access of the cable connection and disconnection.

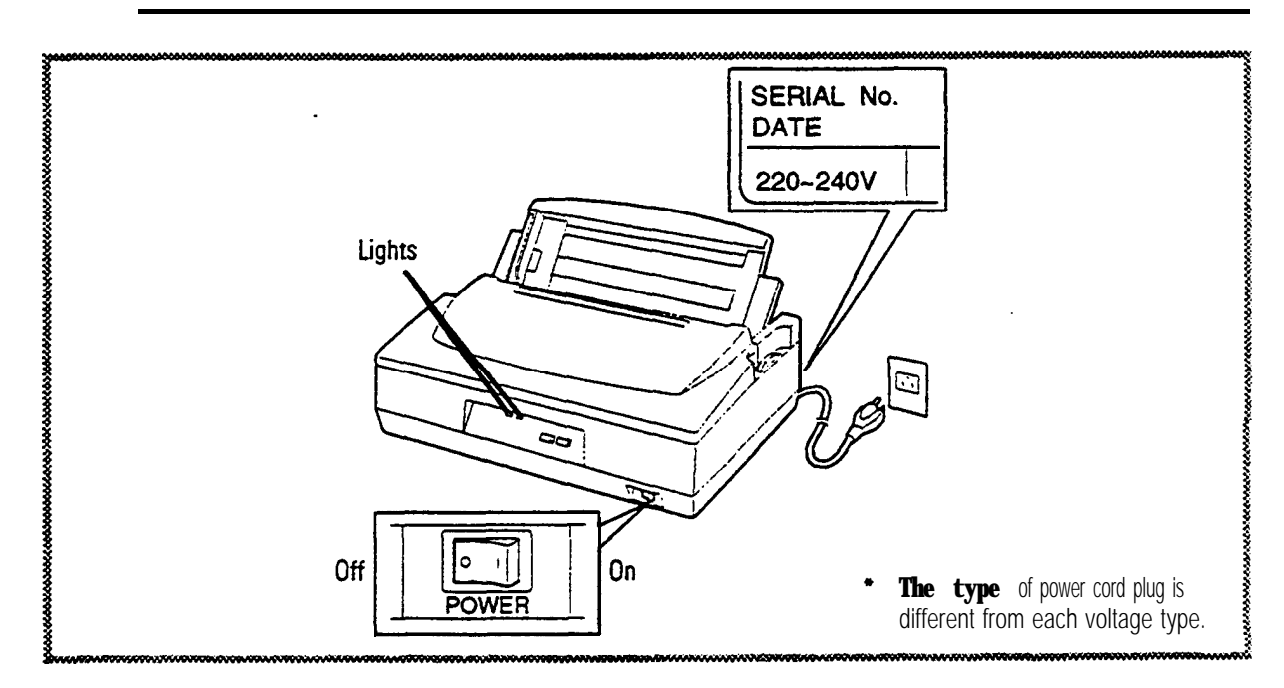

# RUNNING THE SELF-TEST

You **can** use the built-in Pinwriter self-test to practice **loading cut** sheets and printing. The self-test lets you check the printer's **performance** and print quality before you connect it to your Computer.

Use A4-size paper or 8 1/2-inch wide paper to practice loading and printing. In this practice Session, you will print only a portion of the test. The printer, however, will continue to print the self-test as long as you insert paper.

To stop the self-test at any time, press MODE to stop printinp and turn off the power.

**NOTE:** When using continuous **papers**, see Section 4, "Loading Continuous Papers" to load **paper** and then continue the following **steps** from **(7)**.

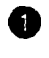

6

Set the paper selection lever to the rear position.

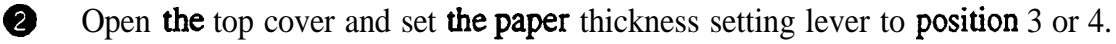

**3** Turn on the **printer** power.

Make sure the carriage moves to the center of the printer and the lights are off.

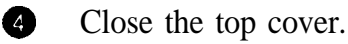

Slide the **paper** guide so the **guide** window is over the "A4" mark on the sheet puide ruler.

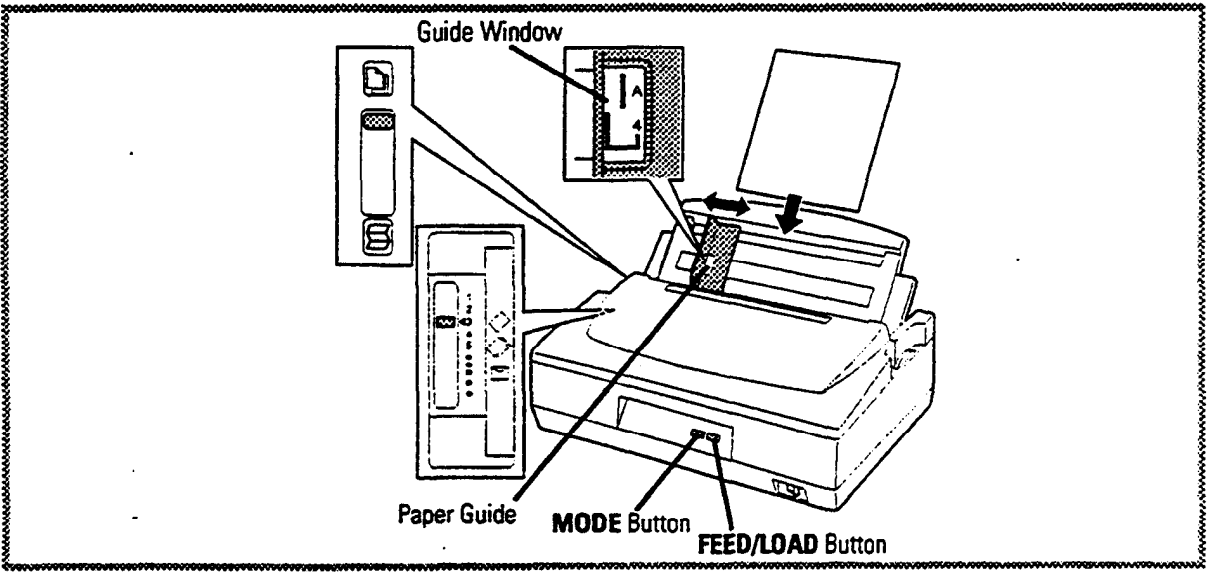

Insert a sheet of **paper** into **the** insertion slot of **the** sheet guide. The **printer** feeds **the paper** to the **first print position** automatically.

**CAUTION:** Fit the left edge of the **paper** to the **paper** guide so that the **printer** does not **print** directly on **the platen during** self-test Operation. **Printing** directly on the platen **can damage** the print **head**.

6

Turn off the power.

8 Hold down FEED/LOAD while turning on the printer power. The self-test begins after a pause of several seconds.

9 When the printer is out of paper and the SELECT light is blinking, insert a sheet of paper. The printer feeds the paper to the first print position automatically.

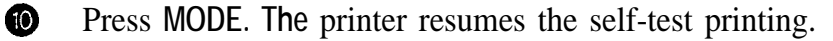

Your self-test will look like the following example (the following figure shows the **P2000**) e of the

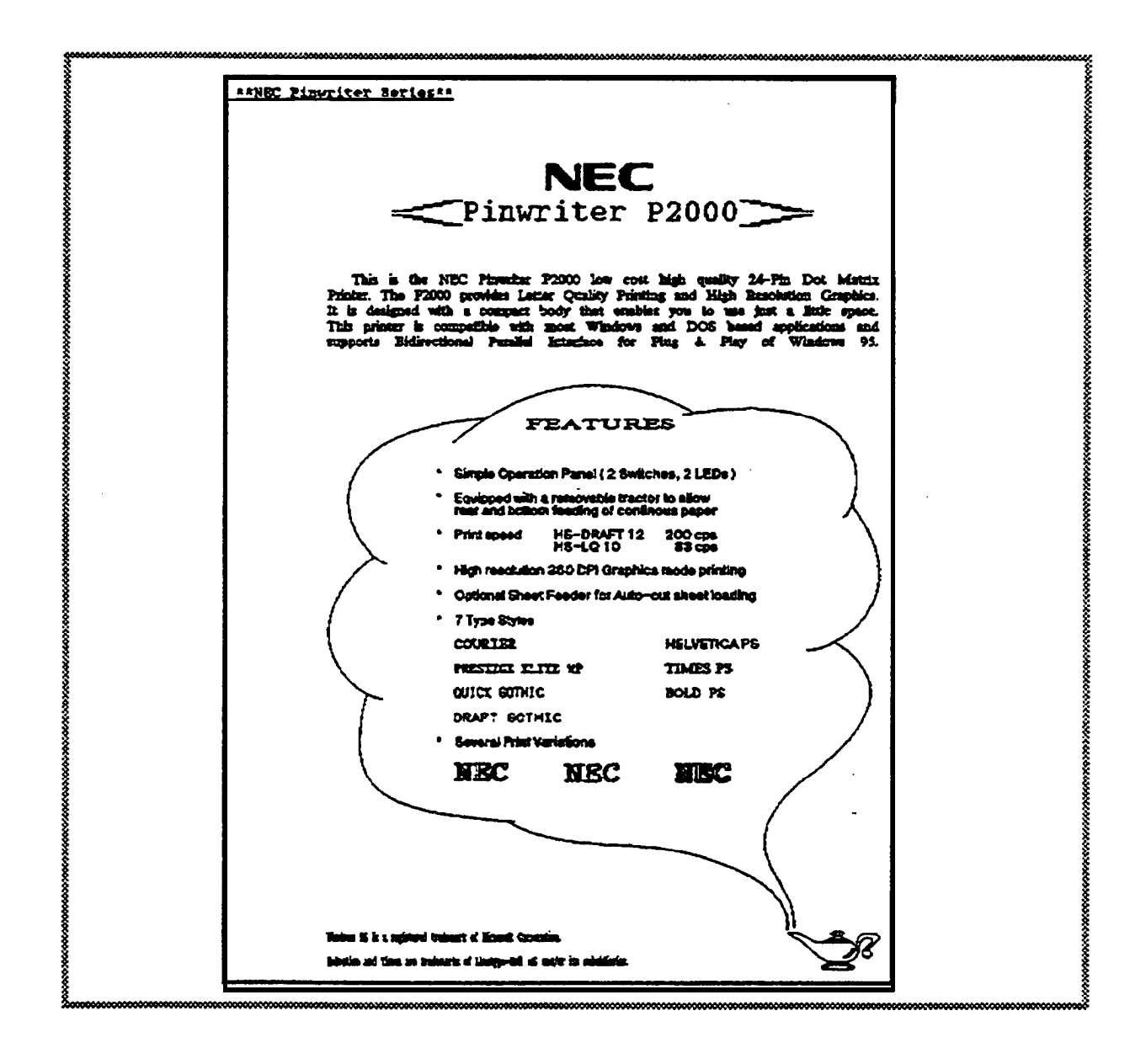

### CONNECTING THE INTERFACE CABLE

A parallel interface cable connects the **printer** to your Computer. This cable must be **purchased** separately (a **6-foot** cable is recommended). To make **sure** you get the **right** cable, contact your **printer dealer** or Computer **dealer**.

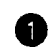

6

Switch off the printer and the Computer.

**WARNING:** Before connecting the interface cable, turn off both your **printer** and Computer.

- 2 Locate the parallel interface connector at the left of the printer.
- 3 Connect one end of the cable to the **printer**.
- A Secure the connector with the **clips**.
  - Connect the other end of the cable to the interface port at the rear of your Computer.

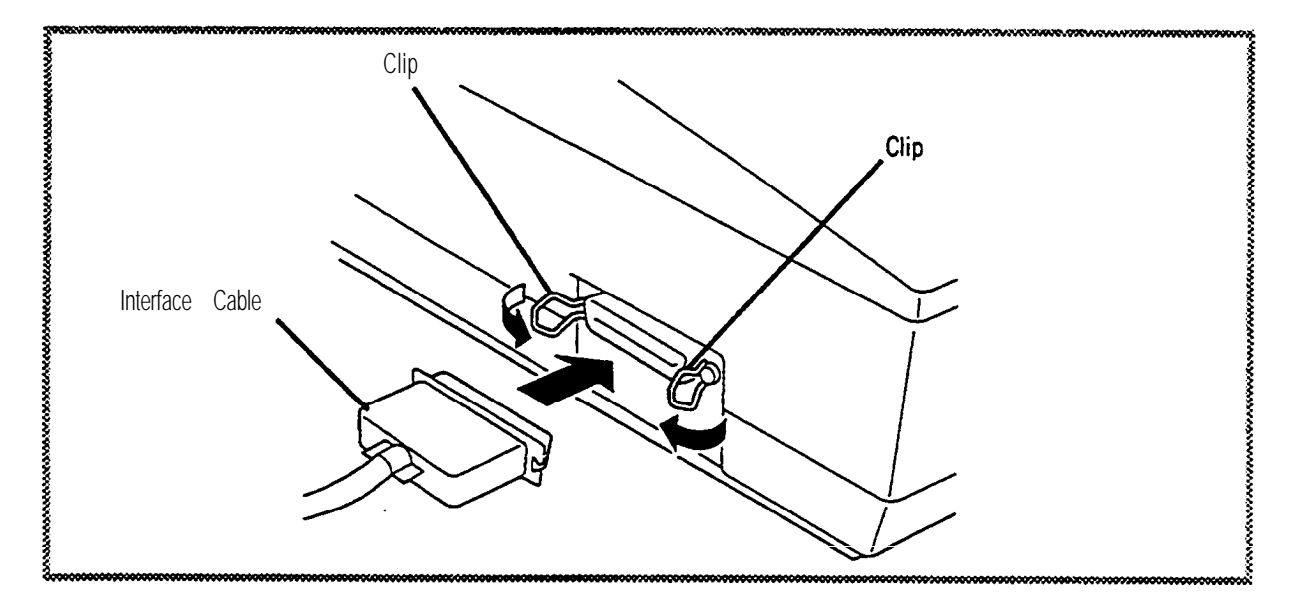

# 2 Features and Controls

This section explains how to use the major features and controls of your printer.

# PRINTER FEATURES

**The** following illustrations will help you become familiar with the important parts of the **p**x-inter and the terms used to **describe** them.

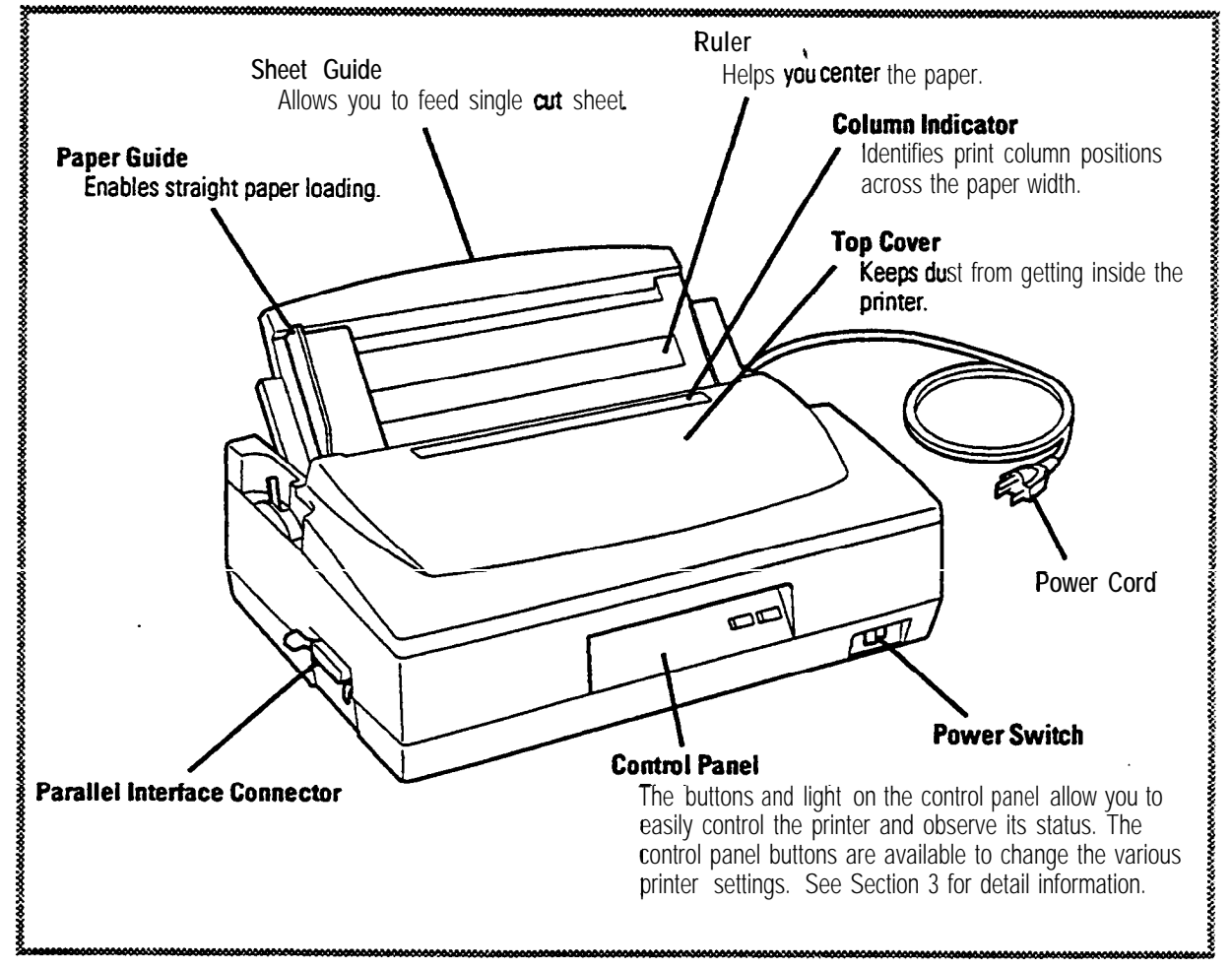

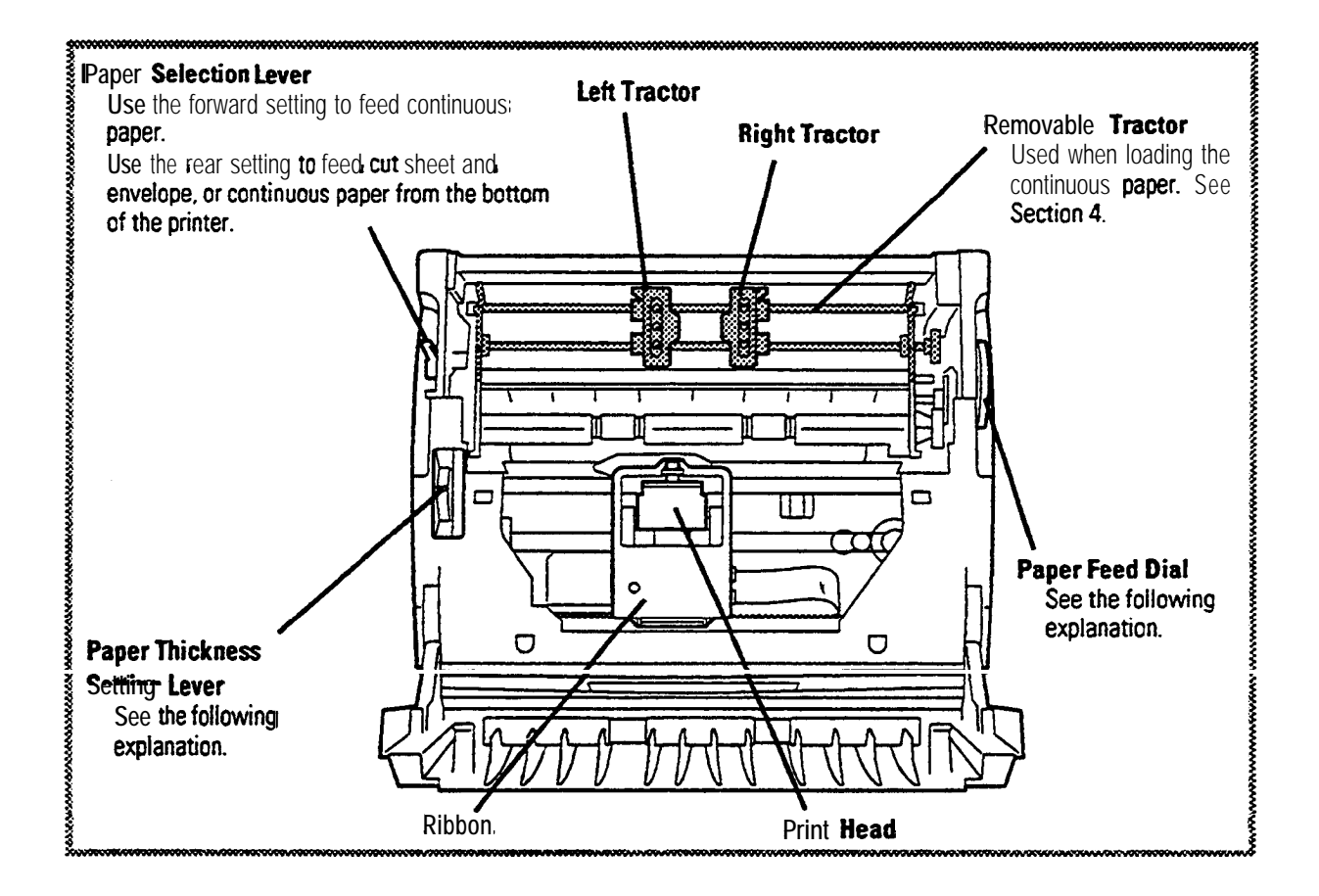

#### Paper Feed Dial

The paper feed dial allows you to feed paper manually.

If you **advance paper**, tum **the dial** counterclockwise. If you feed **paper** in the reverse **direction**, turn **the** dial clockwise.

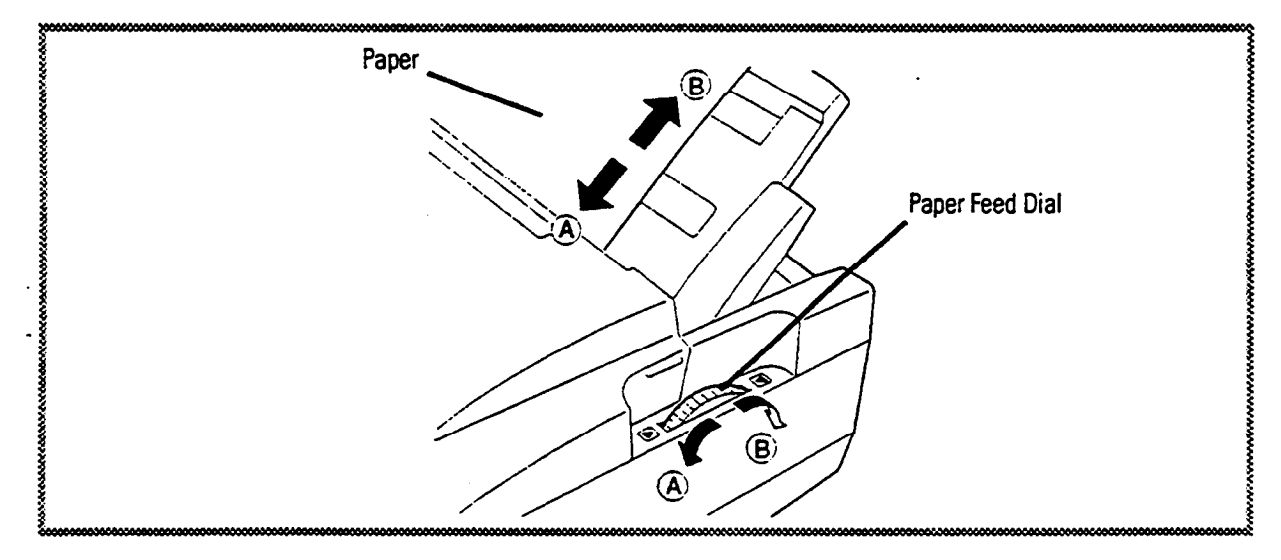

#### Paper Thickness Setting Lever

The paper thickness setting lever is set at one of 10 positions, depending on the thickness of the paper or the number of sheets in a multi-ply **form**.

Table 2-l shows the guideline of the lever setting.

| Paper Media                    | Number of Sheets | Lever Position |  |
|--------------------------------|------------------|----------------|--|
| Copier paper, 63.7 gsm (17 lb) | 1                | 3              |  |
| Copier paper, 80.0 gsm (21 lb) | 1                | 3              |  |
| Bondpape2.7 gsm lb)            | 1                | 4              |  |
| Multiply form, carbonless      | 3                | 5              |  |
| Envelope, 77.3 gsm (20 lb)     | 1                |                |  |

Table 2-1 Recommended Lever Setting

If the print appears faded or when using thinner paper, move the lever backward (toward lower-numbered position).

If the print smudges or when using thicker paper, move the lever forward (toward higher-numbered position).

#### Copy Mode

When you set the paper thickness setting lever at any of position 5 or more forward positions, the printer enters the copy mode to maintain print quality.

In this mode, the printer prints at a lower speed.

#### Sheet Guide and Sheet Guide Ruler

The sheet guide allows you to feed single cut sheets to the printer. The paper guide enables straight paper **loading**. The ruler printed into the sheet guide helps you **center** the paper. For example, when using **A4-size** paper (8 1/2-inch wide), set the paper guide so that you can see the "A4" mark in the paper guide window.

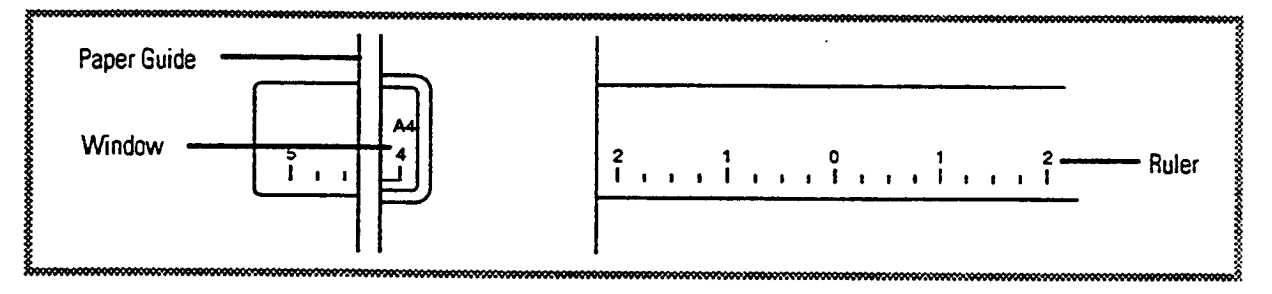

#### Ribbon

When print **quality becomes** faint, **purchase** the ribbon (**order** number: 808-861823-001-A or **808-861823-601-A**) and replace it. See Section 1, "Installing the Ribbon" to **reinstall** the ribbon.

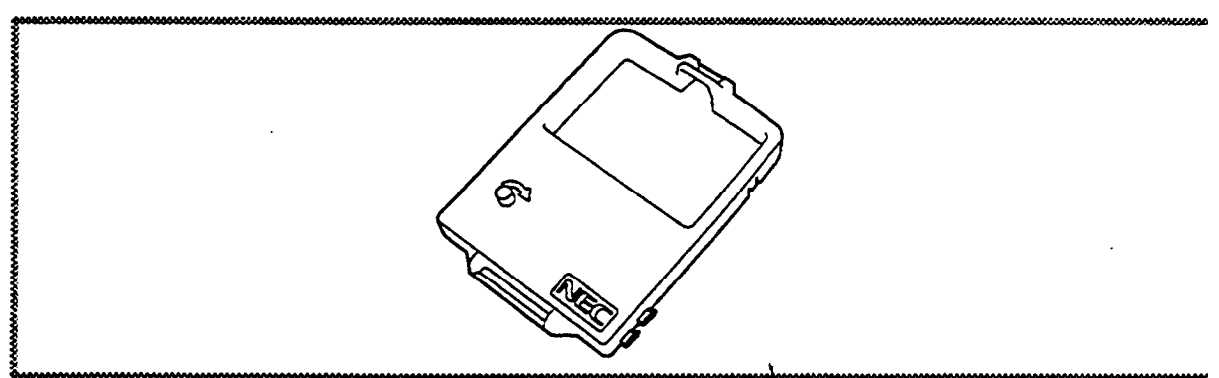

# OPTION

You **can** increase the usefulness of your **printer** by **adding** optional features. Your **printer dealer** has more information.

#### Sheet Feeder

You can use a sheet feeder to load and print cut sheets (hopper capacity: maximum of 50 sheets). The P2000/P2X uses a one-bin sheet feeder (order number: 136-265194-001-A). Refer to *Sheer Feeder* 4813 *User's Guide* for instructions of installing and paper loading.

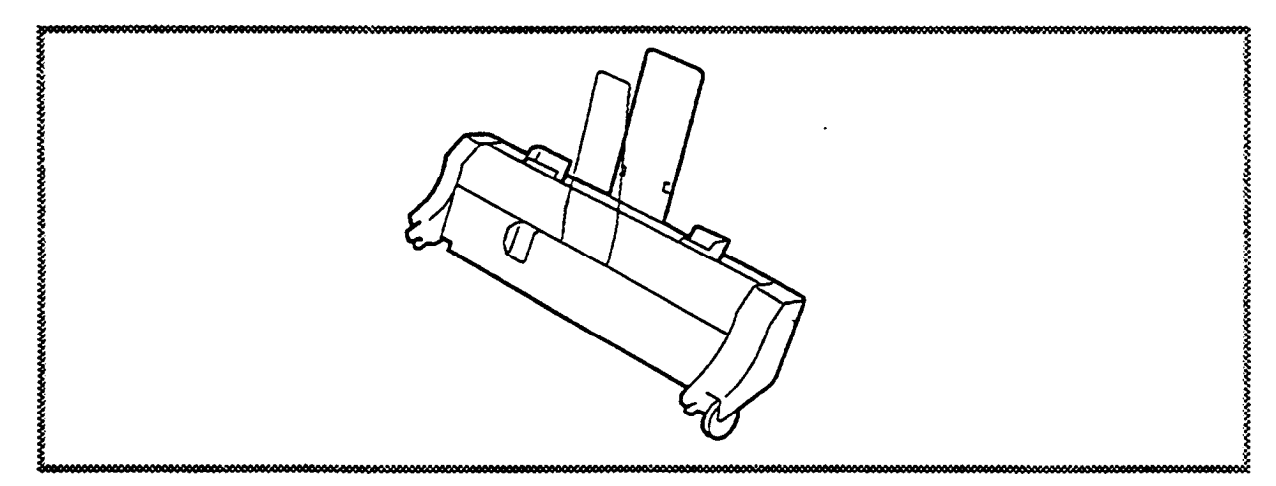

# 3 Control Panel

This section explains how to use the numerous features accessed through the P2000/P2X control panel. You will learn the function of each button and how to access printer operations.

## **BUTTONS AND INDICATORS**

The buttons and lights on the control panel allow you to easily control the printer and observe its status.

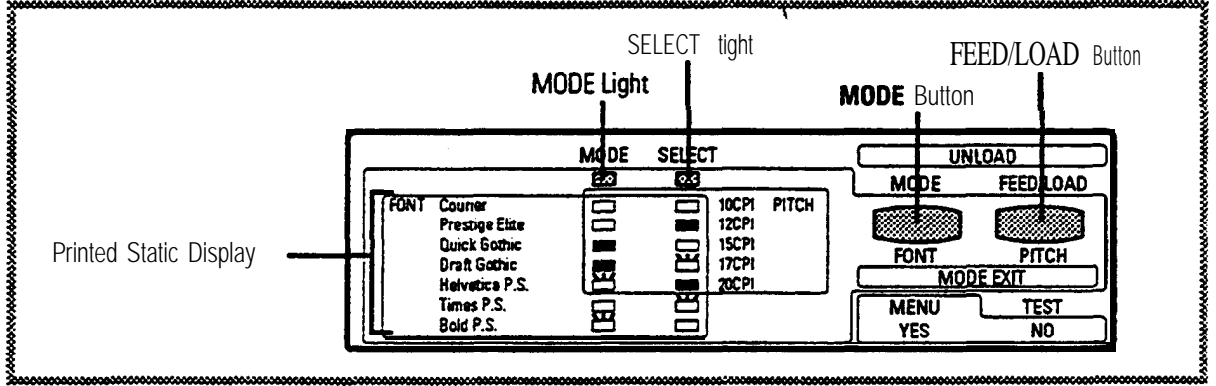

#### MODE Light

Together with the SELECT light, lights or blinks to display the currently selected font or pitch during font/pitch selection mode.

#### SELECT Light

**D** Displays the printer state.

- Lights when the printer is in the online state and paper is loaded in the printer
- Goes off when the printer is in the offline state or the printer is out of paper.

#### **MODE** Button

- Press to enter the font/pitch selection mode (see Selecting the Font and Pitch).
- □ *Press* to resume printing after loading paper when the SELECT light blinks once a second (paper empty).

- Blinks once a second when the printer is out of paper and print data remains in the printer buffer.
- Blinks twice a second or blinks alternately with MODE light when a printer problem occurs (see Section 5).
- Press and hold this button while turning on the printer to enter the menu mode.
- Press to stop the self-test printing (press once to resume printing).

#### **FEEDROAD** Button

- Press to load cut sheets or continuous papers to the first print Position.
- **D** Press and release to advance paper one line.
- With cut sheet loaded, press and hold this button for one second or more to eject a sheet.
- □ With continuous papers loaded, press and hold this button for one second or more to perform the form feed and then feed paper to the tear off position.
- After feeding paper to the tear off Position, press and release this button to back paper to the first print position.
- Press this button simultaneously with MODE to back continuous papers off the platen to "park" them while using cut sheets.
- Press and hold this button while turning on the **printer** to start the self-test
- With the sheet **feeder** installed, press this button simultaneously with MODE to eject a sheet in the **printer**.

#### **Printed Static** Display

In the font/pitch selection mode, the printed markings show the corresponding light Operation to the MODE and **SELECT** lights to indicate the selected font or pitch. See Selecting the Font and Pitch.

- means that the light is on.
- means that the light is off.
- means that the light is blinking.

### SELECTING THE FONT AND PITCH

You **can** select the font and pitch by using the control **panel** buttons or Software control code (see Section 6). This section provides how to select the font and pitch with the control **panel** buttons.

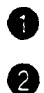

Check that the **printer** is turned on and no print data is in the **printer**.

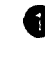

Press MODE. The printer enters the font/pitch selection mode (MODE light blinks once a second and SELECT light goes off).

8 Press MODE to change the font. To change the pitch, press FEEDROAD. After pressing the button, the **printer** indicates the currently selected font or pitch by the combination of the MODE and SELECT lights.

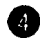

Press MODE or FEEDROAD until the desired font or pitch is displayed (see Table 3-l).

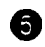

Press MODE and **FEED/LOAD** simultaneously. The **printer** stores the new setting and quits the **font/pitch** selection mode.

| Font In                                               | dication                                                                                    |                                                                                                    |                                 | Pitch Ind                                                      | ication                                                            |                                                                                                  |
|-------------------------------------------------------|---------------------------------------------------------------------------------------------|----------------------------------------------------------------------------------------------------|---------------------------------|----------------------------------------------------------------|--------------------------------------------------------------------|--------------------------------------------------------------------------------------------------|
| FONY Cou<br>Pre<br>Qui<br>Dra<br>Het<br>Tim<br>Boi    | MODI<br>stige Elite<br>ick Gothic<br>the Sothic<br>res P.S.<br>ies P.S.<br>d P.S.<br>d P.S. | MODE FEED/LOAD                                                                                                    |                                 |                                                                | ECT<br>10CPI PITCH<br>12CPI<br>15CPI<br>15CPI<br>20CPI<br>20CPI    | MODE FEED/LOAD                                                                                   |
| <br>Mode                                              | ndication<br>SELECT                                                                         | Font                                                                                                    |                                 | Ind<br>MODE                                                    | lication<br>SELECT                                                 | Pitch                                                                                            |
| On<br>On<br>Off<br><b>Off</b><br>Blink<br>On<br>Blink | On<br>Off<br>On<br>Blink<br>Off<br>Blink<br>On                                              | Courier<br>Prestige Elite<br>Quick Gothic<br>Draft Gothic<br>Helvetica<br>Times P.S.<br><b>Bold</b> P.S.                              |                                 | On<br>On<br>Off<br>Off<br>Blink<br>On<br>Display               | On<br>Off<br>On<br>Blink<br>Off'<br>Blink<br>/ed when Tim          | 10 cpi<br>12 cpi<br>15 cpi<br>17 cpi<br>20 cpi<br>Proportional space'                            |
|                                                       |                                                                                             |                                                                                                    | I<br>                           | selecte                                                        | ed.                                                                |                                                                                                  |
|                                                       | NOTES: 1.<br>2.                                                                             | When pressing MODE ur<br>to the first print position a<br>When the printer error (se<br>selection mode, the printe<br>selection mode. | nder<br>and t<br>ee T<br>er dis | the tear c<br>then enters<br>able <b>5-1)</b> (<br>splays erro | off function, t<br>s the font/pit<br>occurs durin<br>ors after con | the printer feeds paper<br>tch selection mode.<br>g the font/pitch<br>npletion of the font/pitch |

#### Table 3-1 Font/Pitch Indication

- 3. When the printer receives the print data during the **font/pitch** selection mode, the printer prints data after completion of the font/pitch selection mode.
- 4. Turning off the printer during the font/pitch selection mode cancels any modified settings.

# MEMORY SWITCH MENU MODE

The memory switches control your printer's menu mode settings. Before using the printer, check that the memory switches are set for your particular needs.

This section provides you with instructions for entering the memory switch menu mode and the function of each mode, a listing of factory settings, and a description of each setting. The memory switch menu mode is devided into two **major** modes; option setting mode and normal setting mode. In the option setting mode, you should instruct the printer that the removable tractor is installed as push tractor or pull tractor, or the optional sheet feeder is installed in the printer. In the normal setting mode, you can change the various internal printer settings.

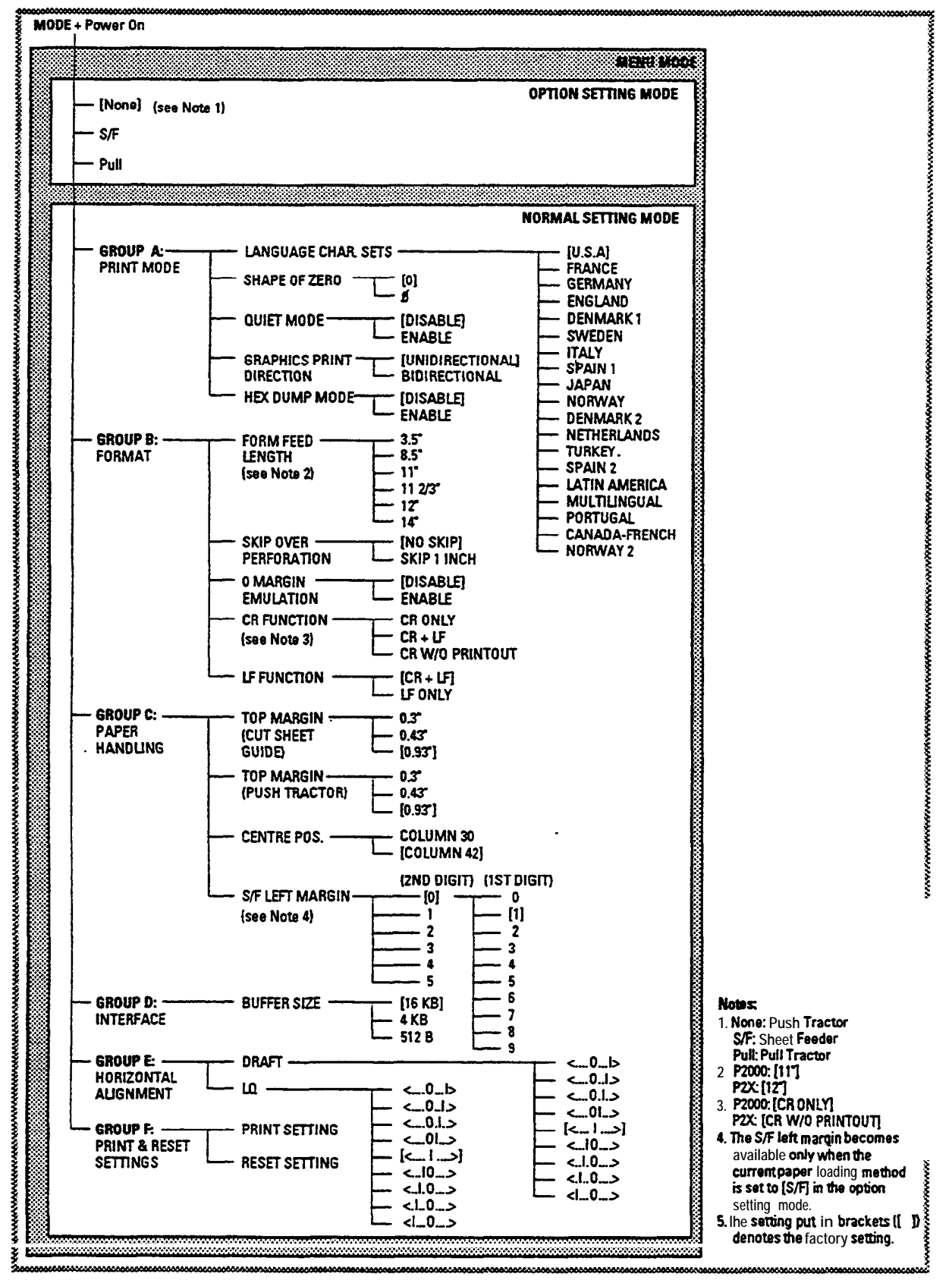

The following menu tree gives a complete breakdown of the printer settings available with you printer.

#### Entering the Memory Switch Menu Mode

To enter the memory switch menu mode, follow these steps.

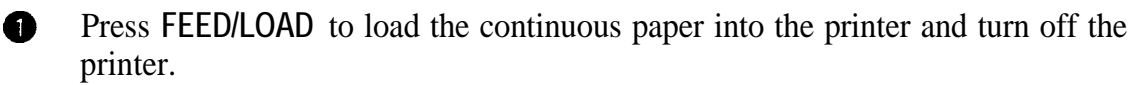

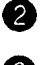

Press MODE while turning on the printer.

3

The printer will enter the option setting mode and print out the menu shown in the figure below.

OPTION DETTING MODE CURRENT OPTION

#### LNODEJS/T THILL OKY YEE/NG

#### · Using the Control Panel

Use the following two control panel buttons to respond to the questions that appear at the end of the print out.

- **MODE (YES) Press** to indicate an affirmative (YES) response.
- **FEED/LOAD (NO) Press** to indicate a negative (NO) response.

#### **Option Setting Mode**

The option setting mode selects a paper loading method.

Load paper and enter the memory switch menu mode. The printer will print the option setting mode menu.

The currently selected method is between brackets ([]). "None" indicates that the paper loading with the cut sheet guide or push tractor is selected. "S/F' indicates that the paper loading with the sheet feeder is selected. "Pull" indicates that the paper loading with the pull tractor is selected.

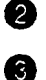

0

Press MODE for yes and FEED/LOAD for no to select the desired method.

The printer will enter the normal setting mode after selecting the desired paper loading method in the option setting mode, and print out the main menu of the normal setting mode.

| -     |                        |
|-------|------------------------|
|       | TRINT MULE             |
|       | FORMAT                 |
|       | PAPER HANNELING        |
|       | INTERFACE              |
|       | HURIZONTAL ALIGNMENT   |
|       | PRINT & REGET SETTINGS |
| icc t | LABCOEL                |
| 2     | -                      |

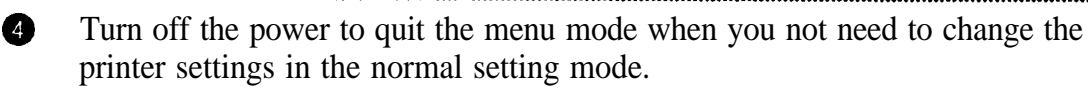

#### Normal Setting Mode - Printing Out the Memory Switch Setting

To print out the current 'memory switch settings, follow these steps.

1 Load the continuous paper into the printer and enter the memory switch menumode.

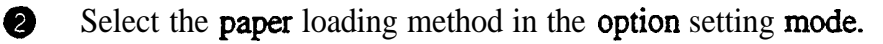

The **printer** will enter the normal setting mode **after** selectinp the desired **paper** loading method in the **option** setting mode, and print out the menu of the normal setting mode.

Press **FEED/LOAD** to surround "F' (Group F "PRINT & RESET SETTINGS") with the brackets ([]).

**5** Press MODE twice. The **printer** will print out the current memory switch **settings**.

6 After printing "Mode Ex&? Yes/No" question at the end of the current memory switch settings, press MODE. The printer prints' the main menu of the normal setting mode.

Turn **the** Printer off to quit **the** menu mode.

The following figure shows the memory switch settings for the P2000 at the factory.

|          | OPTION SE                                                                                          | tting mode                                                                                                    | 00000000           | 000000000000000000000000000000000000000 | ***************************************                                                                    |
|----------|----------------------------------------------------------------------------------------------------|----------------------------------------------------------------------------------------------------|--------------------|-----------------------------------------|----------------------------------------------------------------------------------------------------|
| 19X9X    |                                                                                                    | CURPENT OFTION                                                                                                 |                    |                                         | None                                                                                                    |
|          | NORMAL SE                                                                                          | TING MODE                                                                                                    |                    |                                         |                                                                                                    |
|          | A. PRINT K                                                                                         | DE<br>LANGUAGE CHAR. SETS<br>SHAPE OF ZERO<br>QUIET HODE                                                       |                    |                                         | U. S. A<br>O<br>DISABLE                                                                                    |
|          |                                                                                                    | GRAPHICS PRINT DIRECT                                                                                          | ION                |                                         | UNIDIRECTIONAL<br>DISABLE                                                                                  |
|          | B.FORMAT                                                                                           | FORM FEED LENGTH<br>SKIP OVER PERFORATION<br>O MARGIN EMULATION<br>CR FUNCTION<br>LF FUNCTION                  | ı                  |                                         | 11' <sup>1</sup> <sup>2</sup><br>No Skip<br>Disaële<br>Cu gnly *3<br>CR • Li <sup>7</sup>                  |
|          | C. PAPER HA                                                                                        | NDLING<br>TOP MARGINICUT SHEET<br>TOP MARGIN(PUSH TRACT<br>CENTRE PCS.<br>3/F LEFT MARGIN *5                   | GU I DI<br>OR ) #4 | <u>= )</u> *4<br>                       | 0.93"<br>0.93"<br>COLUMN 42                                                                                |
| ****     | O. INTERFAC                                                                                        | E<br>BUFFER SIZE                                                                                               |                    |                                         | 16 KB                                                                                                    |
|          | E. HORIZONI                                                                                        | AL ALTONMENT<br>DRAFT<br>LO                                                                                    |                    |                                         | (, f)<br>(, f)                                                                                             |
|          |                                                                                                    | Mode Exit?                                                                                                    |                    |                                         | Yes/No                                                                                                    |
| •        | The hex dump mode aut<br>available only once when                                                  | omatically becomes<br>setting to [Enable] and                                                                  | • 4                | Distance<br>middle c                    | e from the top edge of the paper to the<br>of the first print line.                                        |
| #2<br>#3 | turning off the Printer, ther<br>The factory default setting<br>The factory <b>default</b> setting | n <b>turning</b> it on again.<br>g of the <b>P2X</b> is <b>*12*."</b><br>g of the <b>P2X</b> is <b>*CR W/O</b> | <del>\$</del> 5    | The S/F<br>when th<br>to [S/F]          | left margin becomes available only<br>e current paper loading method is set<br>in the option setting mode. |
|          | PRINTOUT."                                                                                         |                                                                                                    |                    | - •                                     |                                                                                                    |

6

0

#### Normal Setting Mode - Description of Memory Switch Settings

The normal setting mode has six groups of memory switch settings:

- Group A: Print mode
- Group B: Format

Group C: Paper handling

- Group D: Interface Group E: Horizontal alignment
- Group F: Print & reset settings

Table 3-2 describes the switch functins in each group. Values put in the brackets "[]" denote the factory default setting. See the menu three on page 15 for selectable entries in each mode.

| Item                            | Function                                                                                               |
|---------------------------------|----------------------------------------------------------------------------------------------------|
| Group A: Print Mode             | N .                                                                                                    |
| 1. Language char. sets          | Selects the language character set default. [U.S.A.]                                                   |
| 2. Shape of zero                | Selects the shape of zero. [0]                                                                         |
| 3. Quiet mode                   | Selects the quiet mode, in which the printer prints at a reduced speed and noise level. [disable]      |
| 4. Graphics print direction     | Selects the graphics print direction default. [unidirectional]                                         |
| 5. Hex dump mode                | Selects or cancels the hex dump mode. [disable]                                                        |
| Group B: Format                 |                                                                                                    |
| 1. Form feed length             | Selects the form feed length default for continuous paper in inches. P2000:[11 in.] P2X:[12 in.]       |
| 2. Skip over perforation        | Selects or cancels 1 inch skip-over perforation at power-up. [no skip]                                 |
| 3. 0 margin emulation           | Selects or cancels 0 margin emulation. [disable]                                                       |
| 4. CR function                  | Selects CR code <b>(0Dh)</b> function.<br><b>P2000:</b> [CR only] <b>P2X:</b> [CR <b>W/O</b> PRINTOUT] |
| 5. LF function                  | Selects LF code (0Ah) function. [CR t LF]                                                              |
| Group C: Paper Handling         |                                                                                                    |
| 1. Top margin (cut sheet guide) | Selects the top margin of the cut sheet guide in inches. [0.93 in.]                                    |
|                                 | <b>Distance from</b> the top edge of the paper to the middle of the first print fine.                  |
| 2. Top margin (push tractor)    | Selects the top margin of the push tractor in inches. [0.93 in.]                                       |
|                                 | Distance from the top edge of the paper to the middle of the first print line.                         |
| 3. centre pos.                  | Selects the centering position of the cut sheet. [column 42]                                           |
| 4. S/F left margin              | Selects the left margin in a unit of column when the sheet feeder is installed. [1]                    |

#### Table 3-2 Switch Functions

| item                            | Function                                                                           |  |  |
|---------------------------------|------------------------------------------------------------------------------------|--|--|
| Group D: Interface              |                                                                                    |  |  |
| Buffer size                     | Selects buffer capacity for receiving data. [16KB]                                 |  |  |
|                                 | The userdefined Character function is not available when selecting <b>*16KB</b> ." |  |  |
| Group E: Horizontal Alignment   |                                                                                    |  |  |
| 1. Draft                        | Aligns the horizontal print position of draft bidirectional printing.              |  |  |
| 2. LQ                           | Aligns the horizontal print position of letterqualii bidirectional printing.       |  |  |
|                                 | <0l>: 4/360 in. to the right <10 >: 1/360 in. to the left                          |  |  |
|                                 | <                                                                                  |  |  |
|                                 | $< \dots 0$ $>:1/360$ in to the right $< \dots >:3/360$ in to the left             |  |  |
|                                 | [<] [k                                                                             |  |  |
| Group F: Print & Reset Settings |                                                                                    |  |  |
| 1. Print setting                | Prints out the current menu mode settings.                                         |  |  |
| 2. Reset setting                | Resets the menu mode settings all to factory settings.                             |  |  |

 Table 3-2
 Switch Functions (cont'd)

#### Normal Setting Mode - Changing the Memory Switch Settings

To **change** any of the settings, you will interact with **the printer** and **respond** to the questions that are printed out. The control **panel** buttons are used to **respond** to **the** questions.

For example, to **change** the CR function in Group B **from** "CR **ONLY**" to "[CR + **LF**]", follow these **steps**.

1 Load the continuous **paper** into the **printer** and enter the **memory switch** menu mode.

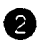

Select **the paper** loading method in the **option** setting mode.

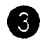

The printer will enter the normal settinp mode, and print out the main menu of the normal setting **mode**.

4

Press **FEED/LOAD until** "GROUP SELECT A [B] C D E F' is printed.

6 Press MODE.

6 The printer prints the menu of Group B.

| GRIJUF P.                               | [1]] 3 × 4 5                   |
|-----------------------------------------|--------------------------------|
|                                         | 4.CR FUNCTION<br>5.LF FUNCTION |
|                                         | 3 O MARCIN FMULATION           |
|                                         | 2 SKIP OVER PERCURALIUN        |
| B. (FURMAT)                             | 1.FORM FEED LENGTH             |
| *************************************** | *****                          |

Press FEED/LOAD repeatedly until "GROUP B 1 2 3 [4] 5" is printed, then press MODE.

8 The printer prints the entries in the CR function.

NOTE: The skipped settings of the menu numbers 1 to 3 are left with no change.

CR FUNCTION ECR ONLY J CR + L: CR W/U PRINT OUT

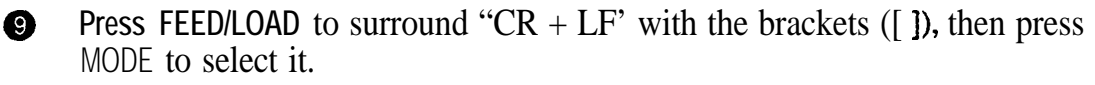

At the "MSW WRITE OK? Yes/No" question, press MODE to reset the CR function setting to new setting. To modify the new setting, press FEED/LOAD and return to step 3.

At the "Mode Exit? Yes/No" question, press MODE, then the printer prints the main menu of the normal setting mode. To modify the other settings in Group B, press FEED/LOAD and perform steps (5) to (10) in the same manner.

**12** Turn off the printer to quit the menu mode.

NOTE: Do not turn off the printer in the memory switch menu mode until the main menu of the normal setting mode is printed.

# 4 Paper Loading

This section provides guideiines for selecting a paper loading method, as well as instructions of loading the various types of paper ou'll typically use.

# PAPER LOADING FEATURES

The P2000/P2X offers several paper loading features.

- **D** Loads **cut** sheets automatically.
- □ Loads continuous **papers** quickly and precisely.
- □ The perforation of continuous **papers** feeds automatically to the **edge** of the top **cover** so that you **can** tear off the last sheet.
- The removable **tractor** allows you to load continuous **papers** from the rear and bottom of the Printer.
- Continuous **papers can** be **backed** away from the platen, and "parked," **enabling** you to load and use **cut** sheets without removinp continuous **papers**.

Refer to Appendix B for information on paper specifications and print area dimensions-

# ZERO MARGIN EMULATION FEATURE

The Pinwriter is shipped with the top margin preset so that the **first** print line will be printed 0.93 **inch** down **from** the top edpe of a **page**. Many word processing applications, however, assume **that** the **printer** is preset so that the **first** print line will be printed at the top of the **page**. When **using** the Pinwriter with these applications, zero margin emulation is **useful** for you to directly **correlate** the word processing **document margins** with printed **document margins**.

For example, the first print line of the Printer is at 0.3 inch from the top of the page. If the top margin is set to 0.3 inch or more (2 or more lines) in the word processing application, the first line will be printed on the same line as shown in the word processin; document in the zero margin emulation mode.

Setting the top margin to less **than** 0.3 **inch** is not recommended. If the top margin is set to less **than** 0.3 **inch** in the word processinp **application**, **document** will start to print 0.3 **inch from** the top of **the paper**. In this **case**, the **margins** and position of the text on the **printed page** would not **duplicate** the word processing **document**.

To enter the zero margin emulation mode, set **the zero** margin emulation setting in **the** menu mode to "[ENABLE]" (see **Section** 3 for **details)**.

# LOADING CUT SHEETS

Follow these steps to load cut sheets.

**NOTES:** 1. Before loading cut sheets, "[None]" must be selected in the option setting menu of the menu mode. See Section 3 for more information.

2. When setting a single cut sheet, position it at the center of the printer.

• Set the paper selection lever to the rear position.

2 Open the top cover.

3 Set the paper thickness setting lever depending on the weight of the paper you are using (see Section 2).

• Slide the sheet guide backward.

**6** Pull the sheet guide forward until it locks.

Turn on the printer power. (Make sure the carriage moves to the center of the printer and the SELECT light is off.)

Close the **top** cover.

8

Insert a sheet of paper into the insertion slot of the sheet guide, using the ruler and paper guides to center it.

The paper is fed to the first print position and the printer will assume online state automatically (the SELECT light will light).

The printer is now ready to receive &ta from your computer.

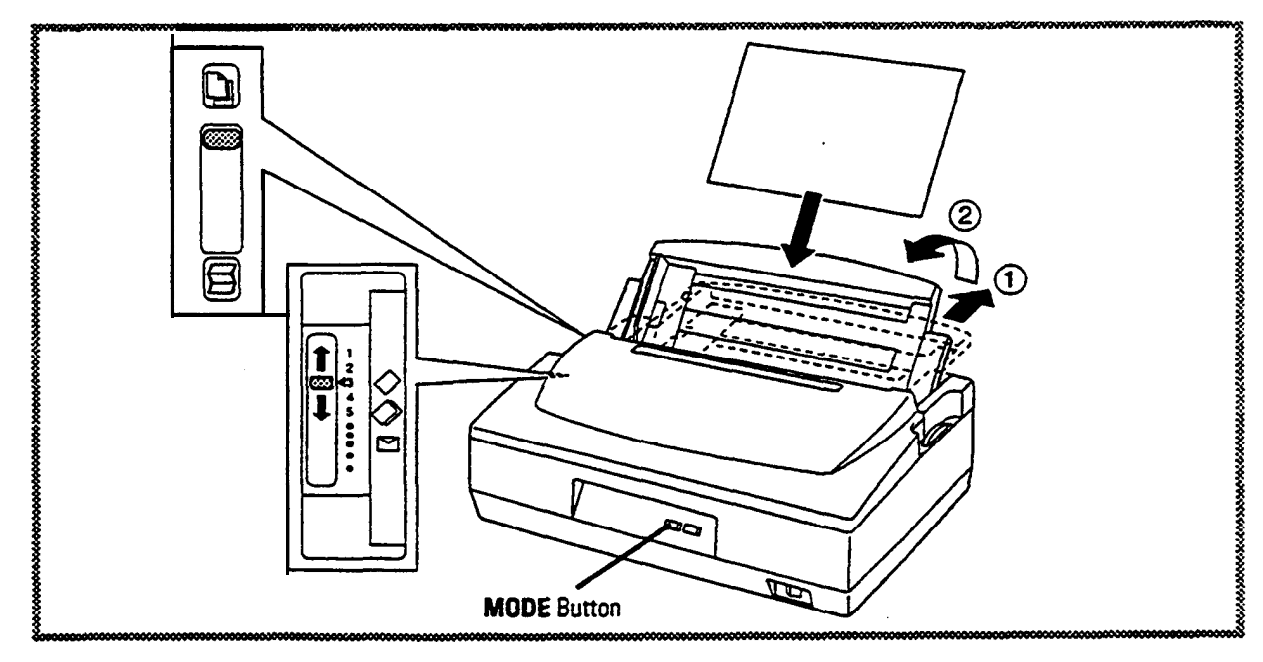

NOTE: When the **printer** is out of **paper during** printing and the SELECT light is blinking, insert a sheet of **paper**. The ptinter loads the **paper** to the first print **position automati-cally.** Then press MODE to **resume printing**.

#### Automatic Paper Loading Feature

The P2000/P2X provides an automatic paper loading feature.

When the **paper selection** lever is set to the rear **position** and **paper** is **inserted**, the **printer** loads the **paper** to the first print **position automatically** without **pressing FEED**/ LOAD after one **second**.

# LOADING CONTINUOUS PAPERS

The following subsections describe how to set up and load the **printer** with continuous **papers**.

#### Removable Tractor

A built-in removable tractor feeds continuous papers. Although the push tractor is used generally, you can use the tractor as a pull tractor when you want to use thick paper.

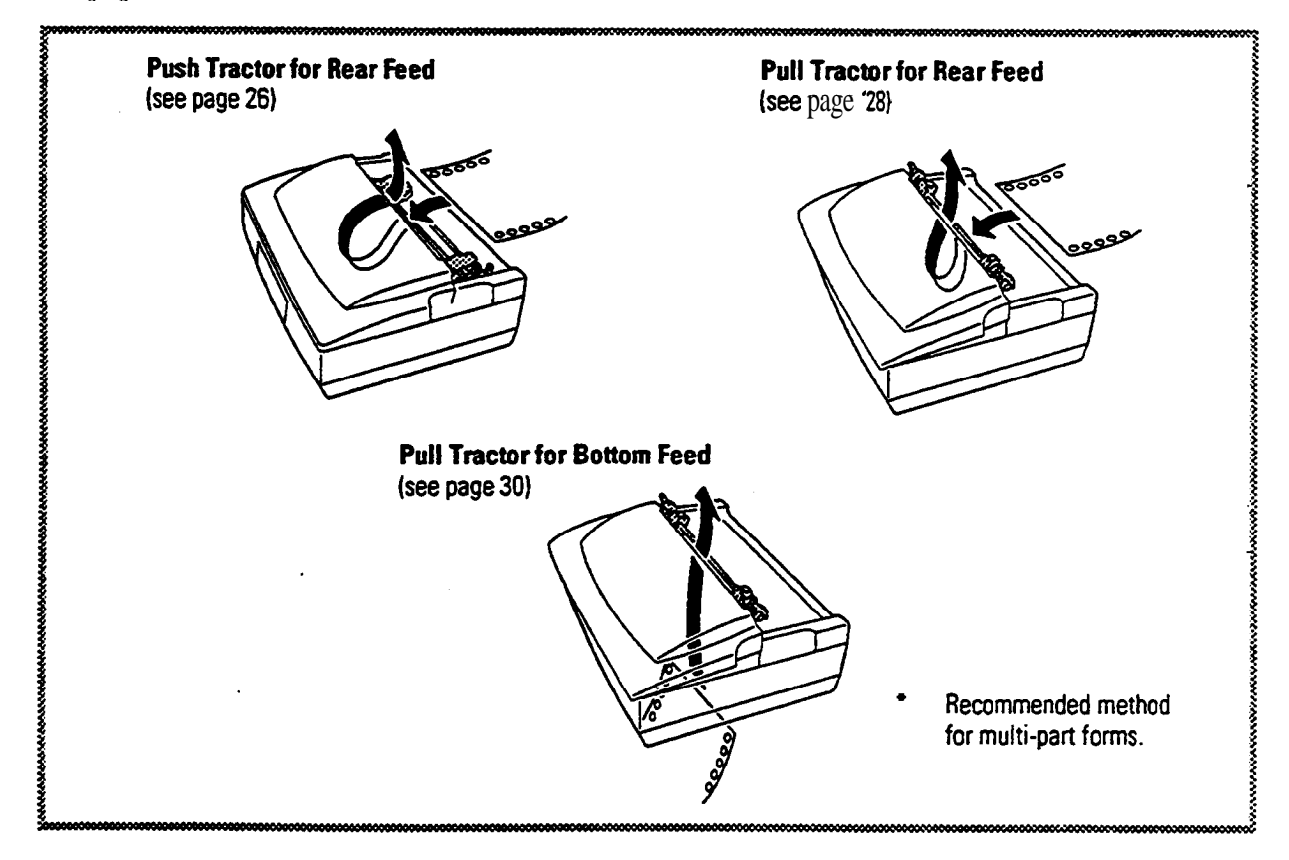

Follow these steps to remove or reinstall the tractor.

NOTE: Before **performing** the following steps, select the desired tractor configuration in the option setting mode (see Section 3 for detail).

- Remove paper from the printer.
- 2 Set the paper selection lever to the front position.
- **3** Remove the sheet guide.
- Open the top cover.
- **6** Remove the tractor.
  - **D** To remove the push tractor

Pulling up the back knobs on both sides of the tractor, remove the tractor from the printer.

**D** To remove the pull tractor

Press the tabs on both tractor side frames and turn the tractor toward the back of the printer to remove from the printer.

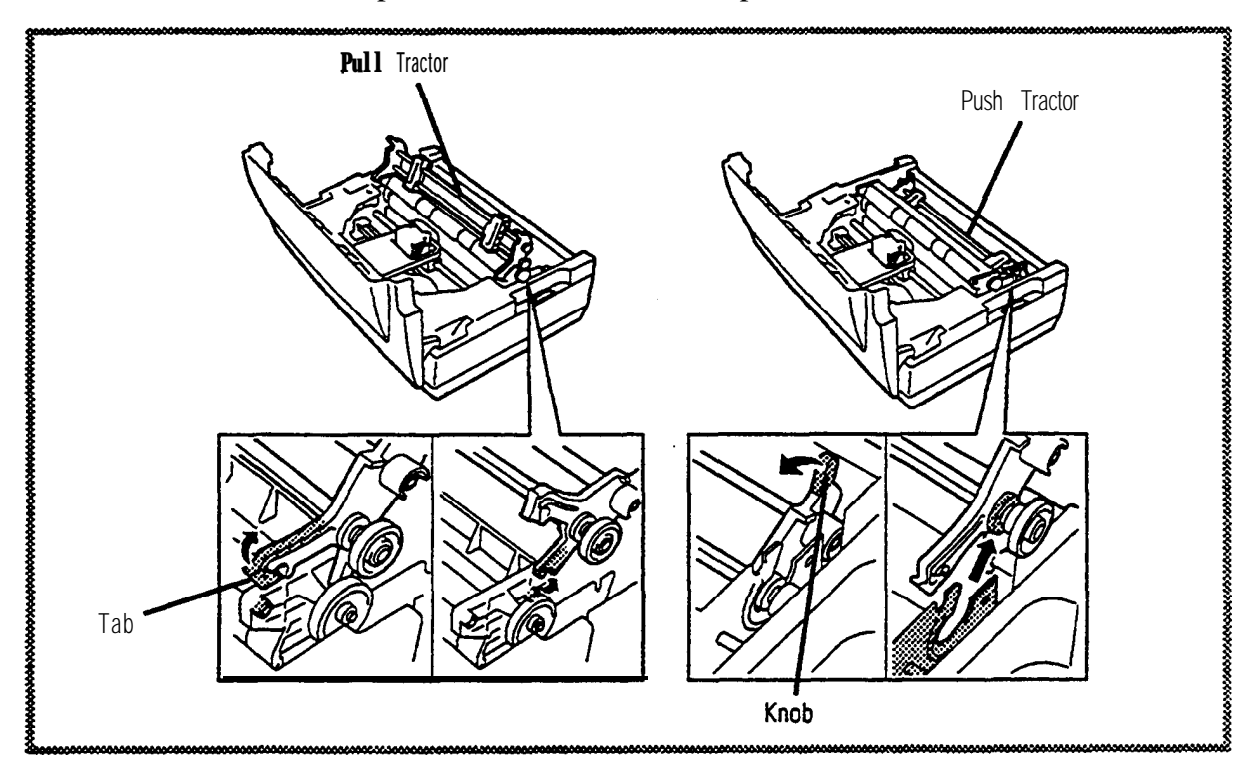

- Install the tractor. 6
  - To **install** the tractor as a push tractor
    - Fit the tabs on the both tractor side frames to the slots of the printer. a.
    - Push **the** knobs on both sides of the tractor toward the rear until it b. locks.

#### To install the tractor as a pull tractor

- Put the slots of the tractor frames to the tabs of the sides of the upper a. feed roller.
- b. Turn the tractor toward the front until it locks.

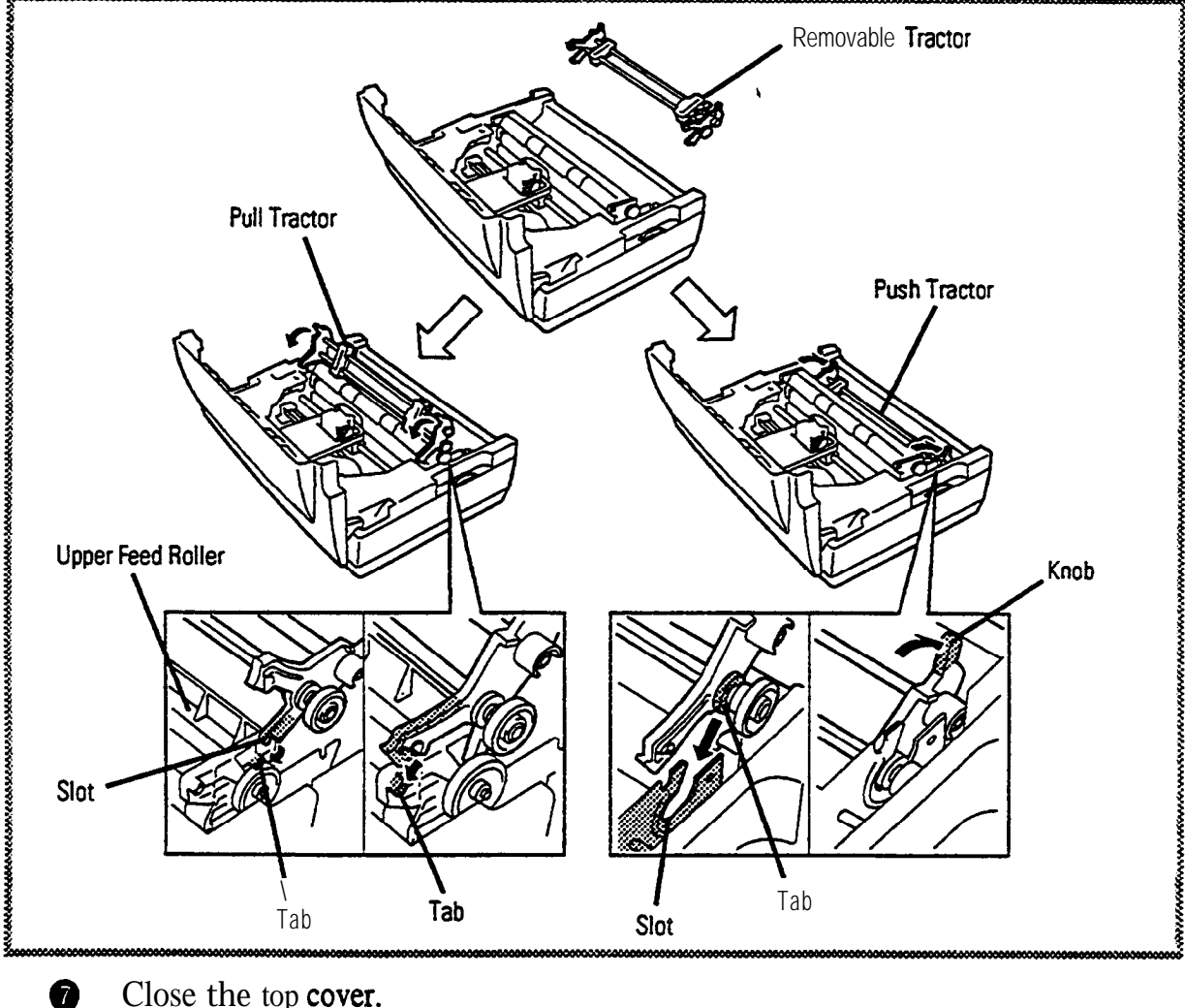

Close the top cover.

#### Loading for Rear Feed with Push Tractor

Use the following steps to load the printer with continuous papers for rear feed.

00

8

1

Set the paper selection lever to the front position.

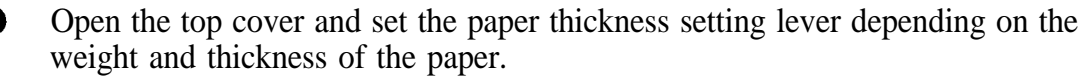

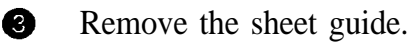

4 Unlock the left and right tractors by flipping their lock levers up.

**5** Open the left and right tractor covers.

6 Place the paper on the left tractor so that the feed pins protrude through the holes on the left side of the paper.

7 Close the left tractor cover.

Slide the left tractor to align the left edge of the paper with either of the markings on the rear of the printer cover which represent the left-edge position of the paper. This will allow the paper to be set at the recommended position, the center of the printer.

9 Lock the left tractor into position by flipping the lock lever down.

Set the right tractor so that its feed pins align with the holes on the right side of the paper.

① Close and lock the right tractor.

NOTE: Fit the paper snugly between the tractors but do not stretch the paper feed holes.

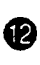

**1**3

Reinstall the sheet guide.

Turn on the printer power. (Make sure the carriage moves to the center of the printer and the SELECT light is off.)

14 Close the top cover.

15 Press FEED/LOAD.

The paper is fed to the first print position and the SELECT light will go on.

The primer is now ready to receive print commands from your computer.

NOTE: When the printer is out of paper during printing and the SELECT light is blinking, insert continuous papers and press FEED/LOAD to feed the paper to the first print position. Then press MODE to resume printing.

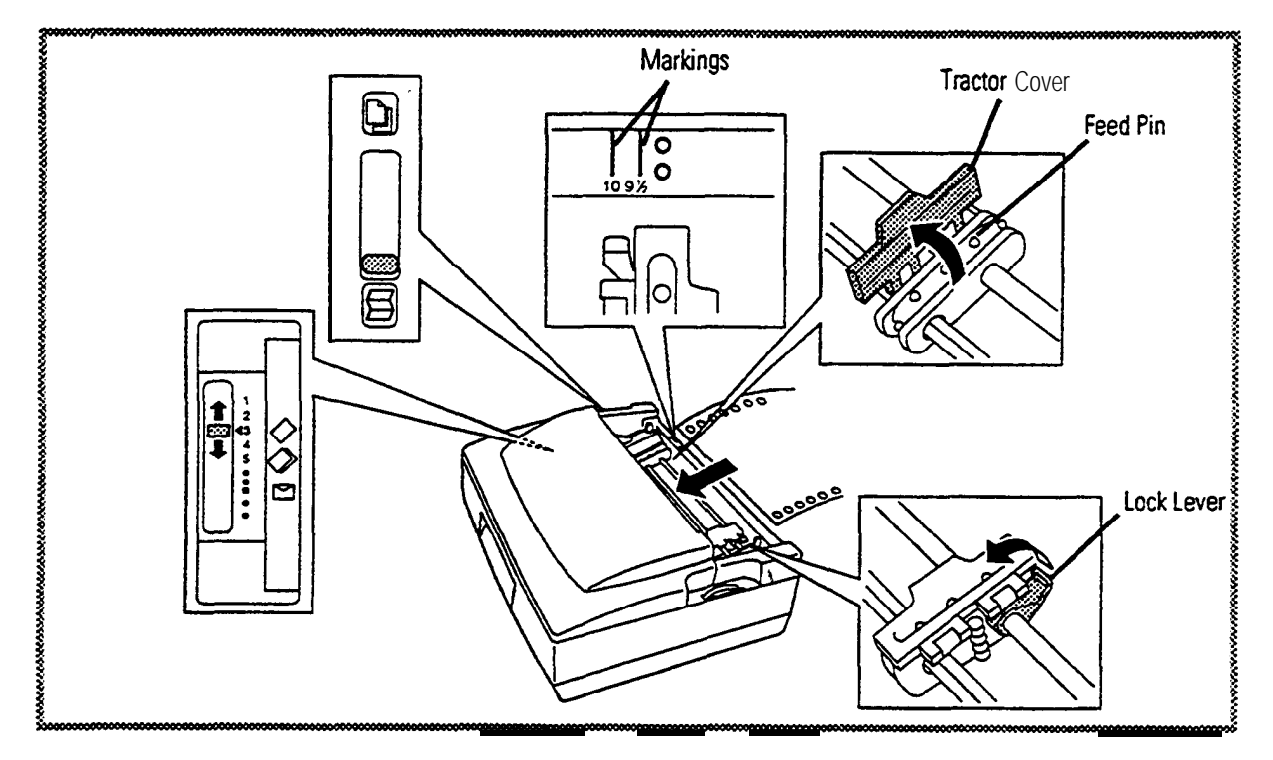

L oading Cut Sheets with Continuous Paper Parked

You **can** load and print **cut** sheets without removinp continuous **paper from** the tractor by using a feature **termed "paper parking."** You back-feed the continuous **paper** off the platen, **"parking"** it on the tractor while you load **cut** sheets. Then, refeed the continuous **paper** when you **need again**.

Follow these **steps to** use **paper parking** when you have continuous **paper** loaded in the **printer** and you want **to** print **cut** sheets.

NOTE: The paper parking feature can only be used with the tractor installed as a push tractor.

**Press FEEDROAD** and MODE simultaneously. The **printer** will **perform** reverse line **feeding**, moving the continuous **papers** away **from** the platen.

**NOTE:** If the continuous **papers** are not away from the platen, press **FEEDROAD** and MODE simultaneously again.

- 2 Set the **paper** selection lever **to** the rear Position.
- 3 Load a cut sheet into the printer (see page 22).
- After printing on a **cut** sheet, press **FEEDROAD** one **second** or more **to** eject a **cut** sheet.
- 6 After a **cut** sheet is ejected, set the **paper** selection lever **to** the front Position.
- 6 Press FEED/LOAD. The continuous papers return to the first print line.

#### Tearing Off Coniinuous Papers

This function can be used only when the tractor is installed as a push tractor.

Use the edge of the top cover to tear continuous papers. It is recommended that forms be tom at the perforation.

Make sure the paper selection lever is set to the front position, and the paper is loaded on the platen.

2 Press FEED/LOAD for one second or more. Printer will perform the form feed and align the perforation with the top cover.

3 Tear the paper at the perforation by pulling it toward you.

Press FEED/LOAD to return the paper to the first print position. The paper also returns automatically to the first print position when print data is received **from** the computer.

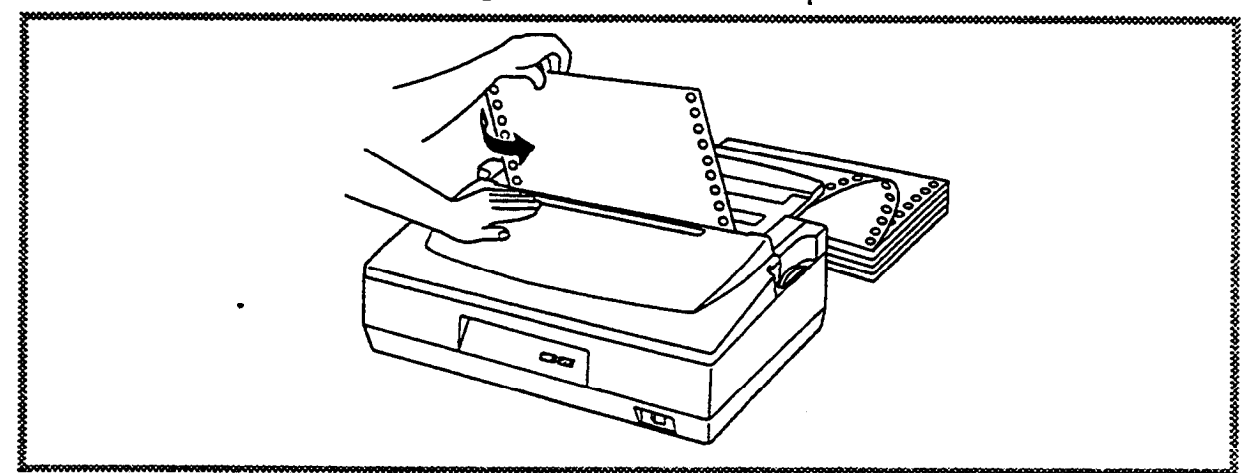

#### Automatic Tear Off Feature

With the tractor installed as a push tractor, you can tear off the continuous papers without pressing FEED/LOAD. The printer will advance the paper and align the perforation with the edge of top cover two seconds after printing of the last line.

#### Loading for Rear Feed with Pull Tractor

Use the following steps to load the printer with continuous papers for rear feed

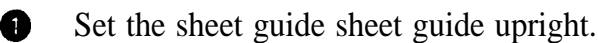

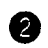

- Set the paper selection lever to the rear position.
- Open the top cover and set the paper thickness setting lever depending on the weight and thickness of **the** paper.

- From the rear of the printer, insert continuous **papers** by using the markings embossed on the rear of the **printer** cover.
- **5** Turn the **paper** feed **dial** to **pull up** the **paper** to the height of the tractors.
- 6 Set the **paper selection** lever to the front position.
- **Pull** the sheet guide upward and then turn it toward the rear.
- 8 Unlock the left and right tractors by flipping their lock levers up.
- 9 Open the left and right tractor **covers**.
- Set the left tractor so that its feed pins **align** with the holes on the left side of the **paper**. Close and **lock** the left tractor into **position** by flipping the **lock** lever down.
- Set the right tractor so that its feed pins **align** with the holes on the right side of the **paper**. Close and **lock** the right tractor.

NOTE: Fit the paper snugly between the tractors but do not stretch the paper feed holes.

Tractor Cover Feed Pin Markings 10 9 ½ Lock Lever

**1** Close the top cover, **leaning** it over the tractor.

**1** Turn on the **printer** power.

The printer is now ready to receive print commands from your Computer.

NOTE: When the **printer** is out of **paper during** printing and the SELECT light is blinking, insert continuous **papers** and press MODE to resume printing.

#### Loading for Bottom Feed

Open the top cover.

papers with the print side facing you.

0

2

6

A

6

6

6

You can use the printer's bottom feed feature to print continuous papers. You need a printer table with a bottom feed slot.

From the bottom of the printer, insert the continuous papers. Set the continuous

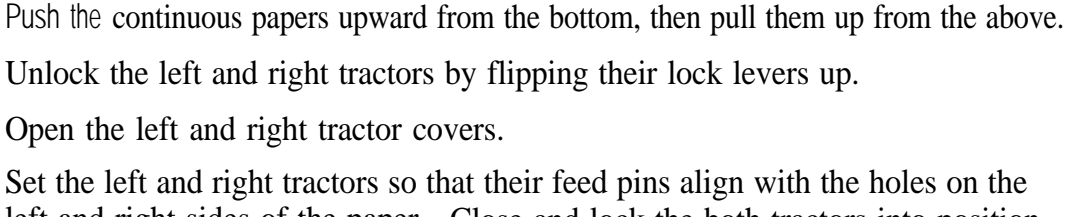

Make sure the paper selection lever is set to the rear position.

Set the left and right tractors so that their feed pins align with the holes on the left and right sides of the paper. Close and lock the both tractors into position by flipping the lock levers down.

NOTE: Fit the paper snugly between the tractors but do not stretch the paper feed holes.

- 8 Gently pull the continuous papers to remove the slack.
- **9** Close the top cover.
- **1** Turn on the printer power.

The printer is now ready to receive print commands from your computer.

NOTE: When the printer is out of paper during printing and the SELECT light is blinking, insert continuous papers and press MODE to resume printing.

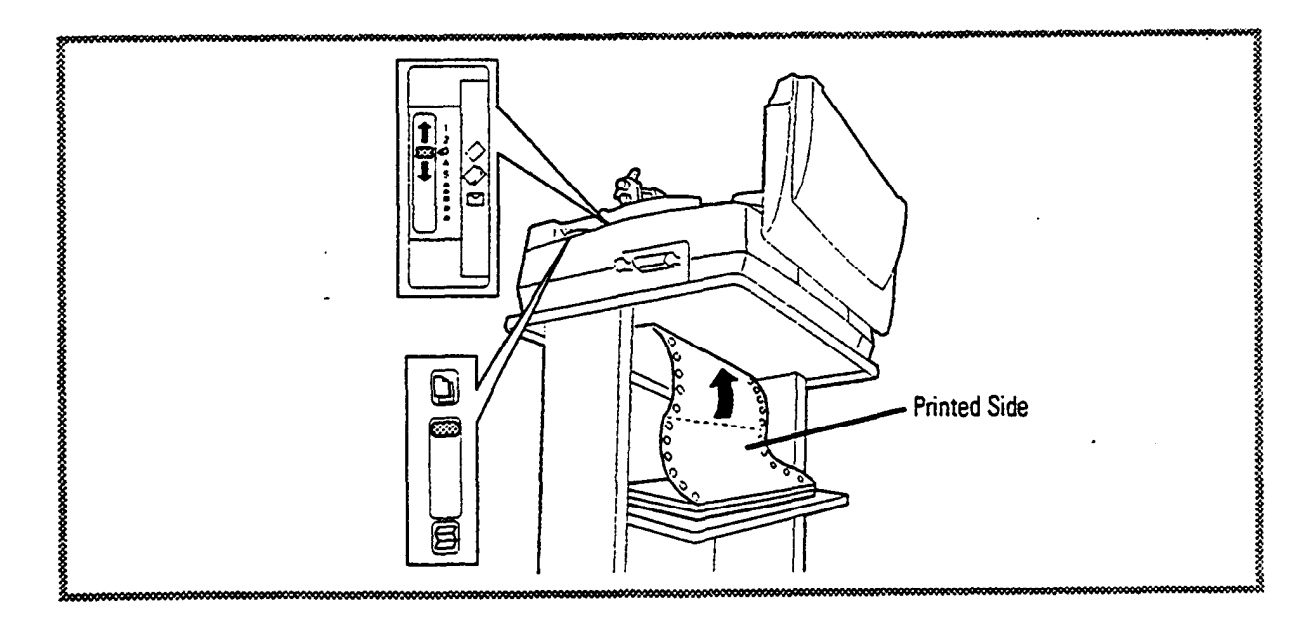

## LOADING ENVELOPES

**NOTES:** 1. Before loading **envelopes**, "[None]" must be selected in the **option** setting menu of **the** menu mode. See Section 3 for more information.

2. Print the envelope at **the** normal temperature.

• Set the paper selection lever to the rear position.

2 Open the top cover.

Set the paper thickness setting lever to the position " $\blacksquare$  ( $\boxdot$ )".

4 Stand the sheet guide.

• Turn on the **printer** power. (Make sure the carriage moves to the center of the printer and the SELECT light is off.)

6 Ciose the top cover.

0

Insert an envelope (top down, with the back, or flap side, towards you} into the insertion slot of the sheet guide, **using** the **ruler** and **paper guides** to **center** it.

The envelope is fed to the first print position and the **printer** will po online automatically (the SELECT light will light).

The printer is now ready to receive data from your Computer.

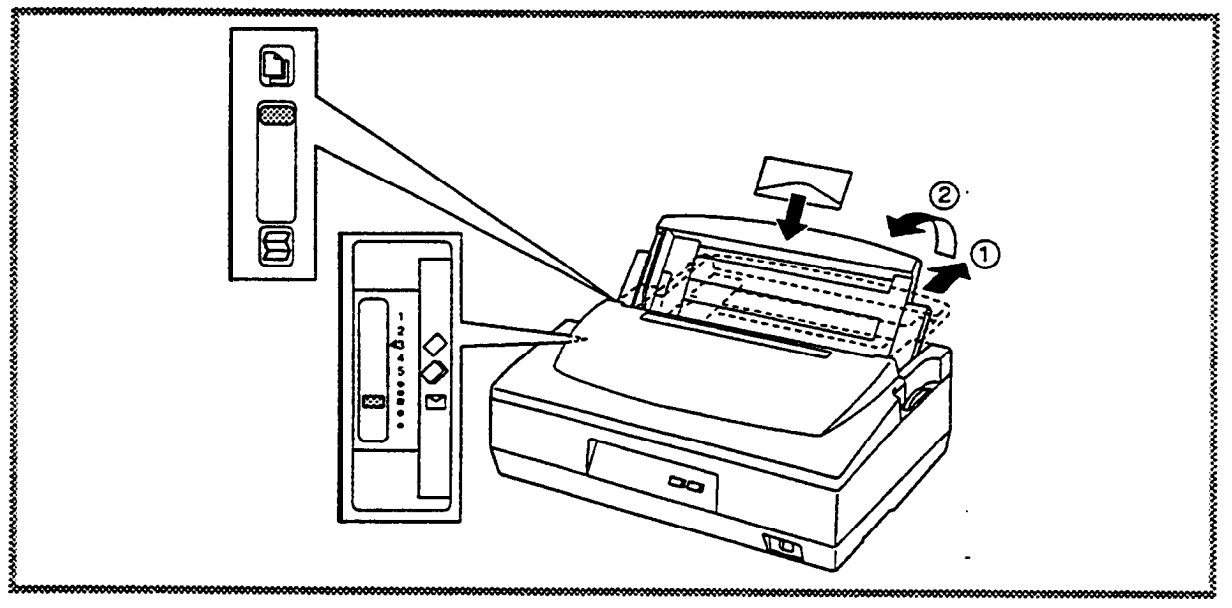

# 5 Problem Solving and Preventive Maintenance

This section divides problem solving into two categories. The first involves quick solutions to simple problems such as print smudging or incorrect paperfeeding. The second category discusses what actions to take when the printer will not **perform** certain print functions **or fails** to print at all. In **addition**, this section provides **useful** information for performing preventive maintenance.

# SOLVING PROBLEMS

Although your Pinwriter is highly reliable, simple problems can occur. Three lights on your printer's control panel blink to help diagnose and correct these simple problems\_

#### Simple Printer Problems

Simple printer problems appear on the printer's control panel as patterns of lights that are lit, not lit or blinking. Refer to Table 5-1 for a listing of indicators and corresponding corrective actions.

| indi              | cation         | Meaning                                         | Corrective Action                                                                                      |
|-------------------|----------------|-------------------------------------------------|----------------------------------------------------------------------------------------------------|
| MODE              | SELECT         | -                                               |                                                                                                    |
| On                | Off            | Paper empty.                                    | Load paper to the printer.                                                                             |
| On                | Slow blinking  | Paper empty (with print data in memory).        | Load paper in the printer and press MODE to resume printing.                                           |
| On                | Rapid blinking | Paper jam with the sheet feeder installed.      | Remove the jammed paper and press MODE to resume printing.                                             |
| Off               | Rapid blinking | Incorrect setting of the paper selection lever. | Reset the lever or remove paper.                                                                       |
| Rapid<br>blinking | Rapid blinking | Print head temperature is too high.             | No problem. When print head temperature goes down, the printer resumes normal operation automatically. |

| Table <b>5-1</b> | Simple | Problem | Soivina |
|------------------|--------|---------|---------|
|------------------|--------|---------|---------|

#### **Minor Printer Problems**

Alternate blinking of the MODE and SELECT lights on the control panel indicates that minor printer problems have occurred.

I

When minor **problems** occur, you **can identify** the **cause** of the **problem** by pressinp and holding MODE. Table 5-2 lists each indication and **corresponding** corrective **action**.

| <b>Indi</b><br>MODE | cation<br>SELECT | Meaning                                                                   | Conective Action                                                                                                    |
|---------------------|------------------|---------------------------------------------------------------------------|----------------------------------------------------------------------------------------------------|
| On                  | On               | Internal printer program error.                                           | Call your Service representative.                                                                                         |
| On                  | Off              | Intemal printer program error.                                            | Call your service representative.                                                                                         |
| Off                 | On               | Electronic circuit error.                                                 | Call your service representative.                                                                                         |
| Blink               | Off              | Input <b>voltage</b> error.<br>Power supply circuit error.                | Call your service representative.                                                                                         |
| Off                 | Blink            | Mechanism error.                                                          | Call your service representative.                                                                                         |
| Blink               | On               | A/D converter error.                                                      | Call your service representative.                                                                                         |
| On                  | Blink            | Downloading error: the printer<br>is unable to accept<br>downfoaded data. | Change buffer <b>capacity</b> to 512 <b>B</b> " or '4 KB"<br>by <b>changing memory switch</b> setting<br>(see Section 3). |

| Table 5-2 | Minor | Problem | Soivina | ł |
|-----------|-------|---------|---------|---|
|           |       |         | Solving |   |

Sometimes minor printing Problems which are not **signalled** by lights **can** occur. Table 5-3 assists you in solvinp these Problems.

| Problem                                                                                                    | Possible Cause                                    | Corrective Action                                                                                                    |
|----------------------------------------------------------------------------------------------------|---------------------------------------------------|----------------------------------------------------------------------------------------------------|
| Does not print. All lights are off.                                                                                                    | Power is <b>off</b> .                             | Plug the power <b>cord</b> into the electrical <b>outlet</b> properly and turn on the power.                           |
| The power is on but the <b>printer</b> does not <b>print</b> .                                                                                   | The interface cable is not connected properly.    | Turn off the power and connect the interface cable again.                                                              |
| The <b>printer</b> prints one line<br>in two unidirectional strokes.                                                                             | Print head temperature is too high.               | No problem. When the print head temperature goes down, the printer automatically returns to normal Operation.          |
| Printing does not start at the top of the page.                                                                                                  | First print positiin is not set correctly.        | Move paper to the top of page.                                                                                         |
| Print is faded.                                                                                                    | Ribbon is not installed correctly.                | Reinstall nibon cartridge (see page 3).                                                                                |
|                                                                                                    | Ribbon needs replacing.                           | Replace ribbon cartridge (see page 3).                                                                                 |
|                                                                                                    | Paper thickness setting lever is set incorrectly. | Adjust paper thiless setting lever.                                                                                    |
| Print is smudged.                                                                                                    | Paper thickness setting lever is set incorrectly. | Adjust paper thickness setting lever.                                                                                  |
| Although vertically enlarged or<br>enhanced characters are not<br>selected, the printer prints one line<br>in several passes (multi-pass print). | Printers feature.                                 | No problem. When printing high-density dot data such as bit image data, the printer prints one line in several passes. |

| I dole 3-3 INITION I TODIETTI SOTVITIO | Table 5-3 | Minor | Problem | Solving | I |
|----------------------------------------|-----------|-------|---------|---------|---|
|----------------------------------------|-----------|-------|---------|---------|---|

| Problem                                                                                        | <sup>,</sup> Possible Cause                                                                                                    | Corrective Action                                                            |
|------------------------------------------------------------------------------------------------|----------------------------------------------------------------------------------------------------|------------------------------------------------------------------------------|
| The built-in tractor is installed as a push tractor but the printer does not operate smoothly. | Option setting mode in the menu mode is set incorrectly.                                                                                                    | Select <b>"[None]"</b> in the <b>option setting</b><br>mode (see Section 3). |
| The built-in tractor is installed as<br>a pull tractor but the printer does<br>not load paper. | Paper selection lever is set<br>incorrectly.When loading paper with the r<br>set the paper selection lever to<br>position.When loading paper with the k<br>feed, set the paper selection lever<br>rear position. |                                                                              |
|                                                                                                | Option setting mode in the menu mode is set incorrectly.                                                                                                    | Select '[Pull]" in the option setting mode (see Section 3).                  |
| The sheet feeder is installed but paper is not loaded.                                         | Paper selection lever is set<br>incorrectly.                                                                                                    | Set the paper selection lever to the rear position.                          |
|                                                                                                | Option <b>setting</b> mode in the menu mode is set incorrectly.                                                                                                    | Select "[S/F]" in the option setting mode (see Section 3).                   |

Table 5-3 Minor Problem Solving II (cont'd)

# TROUBLESHOOTING

If you have tried the corrective actions listed in Tables 5-1, 5-2, and 5-3, and your printer still will not print correctly, try the following troubleshooting techniques.

#### Self-Test

If your Pinwriter will not print, run a self-test to determine whether the problem is with the printer itself.

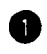

Load paper into the printer and turn off the power.

NOTE: For best results, use continuous papers to run the entire self-test.

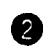

Press FEED/LOAD while turning on the printer.

To stop the self-test, simply turn off the printer power.

Your self-test printout (see **page** 6) provides the first print position, print head test pattern, and the printer internal fonts. The print head test shows any pins that may be broken. The solid horizontal lines printed at the both sides of the printer model name ("Pinwriter **P2000**" for **P2000**, "Pinwriter **P2X**" for **P2X**) should have no missing or discontinuous bars.

If the self-test runs but the **printer** will not print data **from** your Computer, you may have an interface **problem**. Check that both ends of **the** interface **cable** are connected securely. If the self-test does not run at all, **call** your **printer service** representative for assistance.

#### Print Screen

If the self-test runs with no Problems, you should now **perform** a print **screen** to determine if **the** interface is **working** correctly. With most Computer Systems, a print **screen** is performed by pressing the shift key and print **screen** key at the **same** time. If the **screen** does not print out, your Computer is probably not communicating with your **printer**. Check your interface connections and try a print **screen again**. If the **screen** still does not print out, **call** your **printer** Service representative for assistance.

If the **screen** does print out, the **printer** is probably fine and the **problem** lies with your Software. See your Software **dealer** for assistance.

#### Hex Dump

6

If you are having **problems with** a **particular printer** function such as underlining or condensed printing, **perform** a hex dump to determine whether the **problem** is with the **printer** or the Software.

Create several lines of text using the function which is **giving** you Problems. In this example, we will use the underlining function.

2 Exit the Software **package** and turn off the **printer**.

Press MODE while turning on the printer to enter the menu mode.

Using FEED/LOAD and MODE, change the menu mode setting of hex dump mode in Group A "Print Mode" to "[ENABLE]" (see Section 3).

**5** Turn off and on the power to **start** the hex dump print.

The Computer now sends your lines of text to the **printer**, which in turn prints out the data in **hexadecimal form**. You will want to check the hex **codes** to see if the underlining **code** appears.

Look up the underlining **command** description in Section 6. Note that the **hexadecimal code** is **1B2D**. **Try** to find this **code among** the hex **codes** in the hex dump printout.

If the underlining hex code appears, the Software is doing its job and the problem lies with the Printer. Call your printer service representative.

If the **underlining** hex **code** does not appear, you have a Software **problem** and should see your **software dealer**.

NOTE: To exit the hex dump, turn off the power.

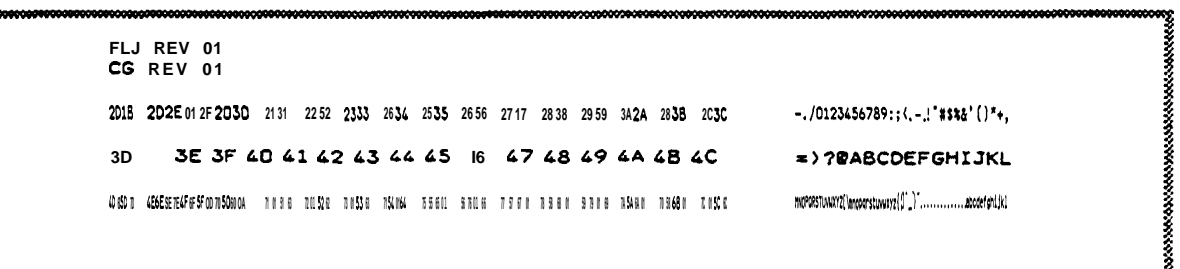

### CLEANING

To make sure your Pinwriter continues to operate properly, you should periodically clean and inspect it for signs of wear,

NOTE: Make sure that paper clips or other foreign objects that may fall inside the printer are removed immediately.

Cl Clean the outside surface of the printer with a mild detergent or household cleaner to remove dirt, dust, ink, and other residue that can impair printer performance and detract from its appearance.

NOTE: Never use strong chemicals, alcohol, or abrasive to clean the printer's plastic surfaces.

Using a soft, lint-free cloth, clean the platen with alcohol.

NOTE: Use alcohol to clean the platen only.

```
from the platen clean and free
```

# 6<sup>Programming</sup>

This section supplies you with the programming explanations and code descriptions necessary to program your Pinwriter. Intended for users who write their own programs, this section assumes some knowledge of BASIC programming. Users who do not write programs but depend on preprogrammed applications packages can skip this section completely, or read it for insight into how the Pinwriter works.

### **ASCII** CODING

Table 6-1 lists the ASCII codes that can be used to control the Pinwriter. The 0 to F numbers on the top and left side are the hexadecimal (hex) numbers for the alphanumeric, special, and graphics characters inside the boxes.

| SECOND |     |     |                 |     |   | FI    | ST H | IEX 1          | DIG11 | r   |     |            |   |           |    |                  |
|--------|-----|-----|-----------------|-----|---|-------|------|----------------|-------|-----|-----|------------|---|-----------|----|------------------|
| DIGIT  | 0   | 1   | 2               | 3   | 4 | 5     | 6    | 7              | 8     | 9   | λ   | B          | С | D         | E  | F                |
| 0      | NUL |     | SP              | 0   | Ŵ | P     | 語    | P              | NUL   |     | SP  | 0          |   | P         |    | P                |
| 1      |     | DC1 | !               | 1   | λ | Q     | a    | q              |       | DC1 | !   | 1          | λ | 0         | .a | 9                |
| 2      |     | DC2 | -               | 2   | B | R     | Þ    | r              |       | DC2 | -   | 2          | ₿ | R         | b  | r                |
| 3      | ETX | DC3 | $\overline{17}$ | 3   | с | S     | с    | s              | ETX   | DC3 |     | 3          | С | S         | c  | s                |
| 4      |     | DC4 | 32124<br>3.3.2  | 4   | D | Т     | đ    | t              |       | DC4 |     | 4          | D | T         | đ  | t                |
| 5      |     |     | s,              | 5   | E | U     | e    | u              |       |     | ÷\$ | 5          | E | U         | e  | u                |
| 6      | уск |     | æ               | 6   | F | v     | f    | v              | уск   |     | æ   | 6          | F | V         | ſ  | v                |
| 7      | BEL |     | •               | 7   | G | W     | g    | v              | BEL   |     | •   | 7          | G | W         | g  | u u              |
| 8      | BS  | CAN | (               | 8   | н | X     | h    | x              | BS    | CAN | (   | 8          | H | x         | h  | x                |
| 9      | нт  | EM  | )               | 9   | I | Y     | i    | У              | HT    | EM  | )   | 9          | I | Y         | i  | y                |
| A      | LF  |     | *               | • : | J | Z     | j    | z              | LF    |     | *   | :          | J | z         | j  | z                |
| В      | TV  | ESC | +               | ;   | ĸ |       | k    | 1              | VT    | ESC | +   | ;          | K |           | k  |                  |
| с      | FF  | FS  |                 |     | L | 222   | 1    |                | FF    | FS  |     | tid office | L | 2::<br>•• | 1  | 5.022 F<br>4 - 1 |
| D      | CR  |     | -               |     | м | 2415- | m    | 2011<br>1977 - | CR    |     | -   | =          | M | 5¢.       | m  | -                |
| E      | so  |     | •               | 2   | N |       | n    |                | ŝo    |     | •   |            | N |           | п  | Marit            |
| F      | SI  |     | /               | 7   | ο | -     | ·o   | DEL            | SI    |     | 1   | ?          | 0 | -         | 0  | SP               |

| Table 6-1 | ASCII | Table for | or Character | Set | 1 |
|-----------|-------|-----------|--------------|-----|---|
|-----------|-------|-----------|--------------|-----|---|

: Modified according to language character sets

### Control Codes

Table 6-2 is the control codes and sequences, their hex and decimal equivalents, and their functions. The codes and sequences are listed in numerical order.

ł

| Control<br>Code or                | Control<br>Equivale     | Character             |                                                       |
|-----------------------------------|-------------------------|-----------------------|-------------------------------------------------------|
| Sequence                          | Hex                     | Decimal               | Function                                              |
| Print <b>Style</b> Com            | mands:                  |                       |                                                       |
| SO                                | OE                      | 14                    | Selects one-line elongated printing.                  |
| SI                                | OF                      | 15                    | Selects condensed printing.                           |
| DC2                               | 12                      | 18                    | Cancels condensed printing.                           |
| DC4                               | 14                      | 20                    | Cancels one-line elongated printing.                  |
| ESC SO                            | 1B 0E                   | 2714                  | Selects one-line elongated printing. Same as SO.      |
| ESC SI                            | 1B 0F                   | 2715                  | Selects condensed printing. Same as SI.               |
| ESC <b>! (n)</b>                  | 1B 21 (n)               | 27 33 (n)             | Selects any print styles (0≤n≤255).                   |
| ESC ( <del>-</del><br>(n1)(n2)(m) | 1B 28 2D<br>(n1)(n2)(m) | 274045<br>(n1)(n2)(m) | $\begin{array}{c ccccccccccccccccccccccccccccccccccc$ |
| (01)(02)                          | (01)(02)<br>18 20 (n)   | (01)(02)<br>27.45 (p) | Solocte or cancels continuous underlining             |
| ESC - (II)                        | 10 20 (11)              | 27 45 (11)            | <b>n=0:</b> Cancel, <b>n=1 :</b> Select               |
| ESC 4                             | 1834                    | 27 52                 | Selects italic printing.                              |
| ESC 5                             | 1B 35                   | 2753                  | Cancels italic printing.                              |
| ESC E                             | 1B 45                   | 27 69                 | Selects enhanced printing.                            |
| ESC F                             | 1B 46                   | 27 70                 | Cancels enhanced printing.                            |
| ESC <b>G</b>                      | 1B 47                   | 27 71                 | Selects double-strike printing.                       |
| ESC H                             | 1B 48                   | 27 72                 | Cancels double-striie printing.                       |
| ESC M                             | 1B 4D                   | 2777                  | Selects 12-cpi printing.                              |

 Table 62
 Control Codes and Sequences

| Control<br>Code <b>or</b> | Contro<br>Equiva | I Character<br>lents |                                                                                                    |
|---------------------------|------------------|----------------------|----------------------------------------------------------------------------------------------------|
| Sequence                  | Hex              | Decimal              | Function                                                                                                    |
| ESC P                     | 1B 50            | 27 80                | Selects 10-cpi printing.                                                                                                    |
| ESC S (n)                 | 1B 53 (n)        | 27 83 (n)            | Selects superscripts or subscripts.<br>n=O: Superscript, n=1: Subscript                                                                                                    |
| ESC T                     | <b>1</b> B54     | 27 84                | Cancels superscripts and subscripts.                                                                                                    |
| ESC W (n)                 | B 57 (n)         | 27 87 (n)            | Selects or cancels elongated printing.<br>n=0: Cancel, n=1: Select                                                                                                    |
| ESC g                     | 1B 67            | 27 103               | Selects 15-cpi ptinting.                                                                                                    |
| ESC k (n)                 | 1B 6B (n)        | 27 107 (n)           | Selects LQ type style.<br>n=0 selects Courier 10.<br>n=16 selects Heketica 10 PT PS.<br>n=18 selects Tiles 10 PT PS.<br>n=19 selects Prestige Elite WP 12.<br>n=34 selects Bold PS.<br>n=52 selects Quick Gothic 10.<br>n=53 selects Quick Gothic 12.<br>n: decimal code. |
| ESC $_{\rm P}$ (n)        | <b>1B</b> 70 (n) | 27 112 (n)           | Selects or cancels proportional spacing.<br>n=0: Cancel, n=1: Select                                                                                                    |
| ESC q (n)                 | 1B 71 (n)        | 27 113 (n)           | Selects or cancels outline and shadow printing.<br>n=O cancels outline and shadow printing.<br>n=1 selects outline printing.<br>n=2 selects shadow printing.<br>n=3 selects outline and shadow printing.                                                                  |
| ESC w (n)                 | B 77 (n)         | 27 119 (n)           | Selects or cancels double-height printing.<br>n=0: Cancel, n=1: Select                                                                                                    |
| ESC x (n)                 | <b>1B</b> 78 (n) | 27 120 (n)           | Selects draft or letterqualii mode.<br>n=0 selects draft mode.<br>n=1 selects letterqualii mode.                                                                                                    |
| FS E (n)                  | 1C 45 (n)        | 28 69 (n)            | Selects or cancels horizontal eniargement.<br>n=0 cancels horizontal enlargement.<br>n=1 selects double horizontal enhrgement.<br>n=2 selects triple horizontal eniargement.                                                                                              |
| FS S (n)                  | IC 53 (n)        | 28 63 (n)            | Selects draft <b>12-cpi</b> printing speed.<br><b>n=0</b> selects draft 12.<br><b>n=1</b> selects high-speed <b>draft</b> 12.                                                                                                    |
| FS <b>V</b> (n)           | 1C 56 (n)        | 28 86 (n)            | Selects or cancels vertical enhrgement.<br>n=0 cancels vertical enlargement.<br>n=l selects double vertical enlargement.                                                                                                    |

Table 6-2 Control Codes and Sequences (cont'd)

| Control<br>Code or          | Control<br>Equivale          | Character                            |                                                                                                    |                                                                  |                                       |                             |
|-----------------------------|------------------------------|--------------------------------------|----------------------------------------------------------------------------------------------------|------------------------------------------------------------------|---------------------------------------|-----------------------------|
| Sequence                    | Hex                          | Decimal                              | Function                                                                                                    |                                                                  |                                       |                             |
| Horizontal Spacir           | ng Commands                  | :                                    |                                                                                                    |                                                                  | · · · · · · · · · · · · · · · · · · · |                             |
| BS                          | 08                           | 8                                    | Moves print position                                                                                            | one space to                                                     | the left.                             |                             |
| HT                          | 09                           | 9                                    | Advances print posit                                                                                            | ion to the nex                                                   | t preset horiz                        | ontal tab.                  |
| SP                          | 20                           | 32                                   | Moves print position                                                                                            | one space to                                                     | the tight.                            |                             |
| ESC SP (n)                  | 1B 20 (n)                    | 27 32 (n)                            | Sets space between                                                                                              | characters (                                                     | 0≤n≤127).                             |                             |
| ESC \$ (nl)<br>(n2)         | 1B 24 (nl)<br>(n2)           | 27 36 (nl)<br>(n2)                   | Moves print position<br>n1+(n2×256)=nun                                                                         | to an absolut<br>nber of dots (                                  | e horizontal p<br><b>(0≤n1≤255, 0</b> | osition.<br>≤ <b>n2≤1</b> ) |
| ESC D (nl)<br>(n2) (nk) NUL | 1B 44 (nl)<br>(n2) (nk) 00   | 27 68 (nl)<br>(n2) (nk) <sub>0</sub> | Sets horizontal tabs                                                                                            | s <b>(1≤k≤32</b> ).<br><u>n Value</u>                            | Pitch                                 | <u>n Value</u>              |
|                             |                              |                                      | 10 cpi<br>12 cpi<br>15 cpi                                                                                      | '1 to79<br>1 to89<br>1 to 119                                    | 17 срі<br>20 срі                      | <b>1 to 136</b><br>1 to 159 |
| ESC Q (n)                   | <b>1B</b> 51 (n)             | 27 81 (n)                            | Sets right margin.                                                                                              |                                                                  |                                       |                             |
|                             |                              |                                      | Character<br><u>Width</u><br>10 ani                                                                             | <u>Value</u>                                                     | Character<br><u>W i d</u> t h         | <u>Value</u>                |
|                             |                              |                                      | 10 cpi<br>12 cpi<br>15 cpi                                                                                      | 1 to96<br>1 to 120                                               | 20 cpi                                | 1 to 137                    |
| ESC\ (nl)<br>(n2)           | 1B 5C (nl)<br>(n2)           | 27 92 (nl)<br><b>(n2</b> )           | Moves print position<br>n1+(n2×256)=num                                                                         | a specified di<br><b>ber</b> of dots.                            | stance.                               |                             |
| ESC a (n)                   | 1B 61 (n)                    | 27 97 (n)                            | Selects justification.<br>n=0 selects left ju<br>n=1 selects center<br>n=2 selects right<br>n=3 selects full ju | stification.<br>justification.<br>justification.<br>stification. |                                       |                             |
| ESC I (n)                   | 1B 6C (n)                    | 27 108 (n)                           | Sets left margin.'                                                                                              |                                                                  |                                       |                             |
|                             |                              |                                      | Character<br><u>Width</u>                                                                                       | <u>n Val</u> ue                                                  | Character<br><u>Width</u>             | <u>n Value</u>              |
|                             |                              |                                      | 10 cpi<br>12 cpi<br>15 cpi                                                                                      | oto79<br>0 to 95<br>0 to 119                                     | 17 срі<br>20 срі                      | oto136<br>0 to 159          |
| FS \$ (n1)<br>(n2)          | 1 C 24 (nl)<br>( <b>n2</b> ) | 28 36 (nl)<br>(n2)                   | Moves print position<br>n1+(n2×256)=num                                                                         | a specified di<br><b>ber</b> of dots.                            | stance.                               |                             |

| <b>T</b> I I ( 0 |                                      |
|------------------|--------------------------------------|
| Table 6-2        | Control Codes and Sequences (cont'd) |

| Controi<br>Code or                     | <b>Controi</b><br>Equivale            | Character<br>nts                    |                                                                                                    |
|----------------------------------------|---------------------------------------|-------------------------------------|----------------------------------------------------------------------------------------------------|
| Sequence                               | Hex                                   | Decimal                             | Function                                                                                                    |
| Vertical Spacing                       | Commands:                             |                                     |                                                                                                    |
| LF                                     | OA                                    | 10                                  | Advances paper one line.                                                                                                    |
| VT                                     | OB                                    | 11                                  | Advances paper to the next preset vertical tab.                                                                                                    |
| FF                                     | 00                                    | 12                                  | Advances paper to the top of next page.                                                                                                    |
| <b>ESC</b> + (n)                       | 1B 2B (n)                             | 27 <b>43</b> (n)                    | Sets line spacing at <b>n/360 inch (0≤n≤255).</b>                                                                                                    |
| ESC / (n)                              | <b>1B</b> 2F (n)                      | 27 47 (n)                           | Selects a vertical tab channel <b>(0≤n≤7)</b> .                                                                                                    |
| ESC 0                                  | 1B 30                                 | 2748                                | Sets line spacing at 8 lines per inch.                                                                                                    |
| ESC 2                                  | 1B 32                                 | 2750                                | Sets line spacing at 6 lines per inch.                                                                                                    |
| ESC 3 (n)                              | <b>1B 33</b> (n)                      | 2751 <b>(n)</b>                     | Sets line spacing at <b>n/180 inch (0≤n≤255).</b>                                                                                                    |
| ESC A (n)                              | 1B 41 (n)                             | 27 65 <b>(n)</b>                    | Sets line spacing at <b>n/60 inch (0≤n≤127).</b>                                                                                                    |
| ESC B (nl)<br>(n2) (nk) NUL            | 1B 42 (nl)<br>(n2) (nk) 00            | 27 66 (nl)<br><b>(n2)(nk)</b> ()    | Sets vertical tabs <b>(1≤n≤255, 1≤k≤16)</b> .                                                                                                    |
| ESC C (n)                              | <b>1B 43</b> (n)                      | 27 67 (n)                           | Sets page length at n <b>lines</b> per page <b>(1≤n≤127).</b>                                                                                                    |
| ESC C NUL (n)                          | <b>1B</b> 43 00 (n)                   | 27 67 0 (n)                         | Sets page length at n inches per page (1≤n≤22).                                                                                                    |
| ESC J (n)                              | 1B 4A (n)                             | 27 74 (n)                           | Advances paper n/180 inch (1≤n≤255).                                                                                                    |
| ESC N (n)                              | 1B 4E (n)                             | 27 78 (n)                           | Sets skip-over perforation function (1 ≤n≤127).                                                                                                    |
| ESC 0                                  | 1B 4F                                 | 27 79                               | Cancels skip-over perforation function.                                                                                                    |
| ESC b (c) (nl)<br><b>(n2) (nk) NUL</b> | <b>1B</b> 62 (c) (nl)<br>(n2) (nk) 00 | 27 98 (c) (nl)<br><b>(n2) (n)</b> 0 | Sets vertical tabs in tab channels<br>(0≤c≤7, 1≤n≤255, 1≤k≤16).                                                                                                    |
| <b>FS</b> 3 (n)                        | <b>1C</b> 33 (n)                      | 2851 (n)                            | Sets <b>line</b> spacing at <b>n/360 inch (0≤n≤255)</b> .                                                                                                    |
| FS F                                   | 1C 46                                 | 28 70                               | Selects forward line feed.                                                                                                    |
| FS <b>R</b>                            | 1C 52                                 | 28 82                               | Selects reverse line feed.                                                                                                    |
| Graphics Comm                          | ands:                                 |                                     |                                                                                                    |
| ESC ● (m)<br>(n1) (n2)                 | 1B 2A (m)<br>(n1) (n2)                | 27 42 (m)<br>(n1) (n2)              | Prints <b>selected-density</b> dot <b>graphics</b> .<br><u>8-pin Dots/Inch 24-pin Dots/Inch</u>                                                                                                    |
|                                        |                                       |                                     | m=0       60       m=33       60         m=1       120       m=38       120         m=2       120       90         m=3       240       m=39       180         m=4       80       m=40       360         m=6       90       (0≤n1≤256, 0≤n2≤19)       100 |

| Table <b>6-2</b> | Controi | Codes | and | Sequences | (cont'd) |
|------------------|---------|-------|-----|-----------|----------|
|------------------|---------|-------|-----|-----------|----------|

l

| Control<br>Code or          | Control<br>Fauivale        | Character                  |                                                                                                    |                                                                                                    |
|-----------------------------|----------------------------|----------------------------|----------------------------------------------------------------------------------------------------|----------------------------------------------------------------------------------------------------|
| Sequence                    | Hex                        | Decimal                    | Function                                                                                                    |                                                                                                    |
| ESC ? (s) (m)               | 1 B <b>3F(s)</b> (m)       | 27 63 (s) (m)              | Assigns any graphics mode to any one of the four other<br>graphics commands.<br>s="K" (ESC K nl n2)<br>s="L" (ESC L nl n2)<br>s="Y" (ESC Y nl n2)<br>s="Z" (ESC Z nl n2)<br>"m" is the same variable as 'Sets bii image mode<br>selection." |                                                                                                    |
| ESC K <b>(nl)</b><br>(n2)   | 1B 4B (nl)<br>(n2)         | 27 75 (nl)<br><b>(n2</b> ) | Sets <b>8-bit</b> single-density d<br>n1+(n2×256)=number o                                                                                                    | ot mode (60 dpi).<br>f columns.                                                                                                    |
| ESC L (nl)<br>(n2)          | 1B 4C (nl)<br>(n2)         | 27 76 (nl)<br><b>(n2</b> ) | Sets 8-bit double-density dot mode (120 dpi).<br>n1+(n2×256)=number of dots.                                                                                                    |                                                                                                    |
| ESC Y ( <b>nl</b> )<br>(n2) | 1 <b>B</b> 59 (nl)<br>(n2) | 27 89 (nl)<br>(n2)         | Selects high-speed, double-density dot mode (120 dpi).<br>n 1 +(n2×256)=number of dots.                                                                                                    |                                                                                                    |
| ESC Z (nl)<br>(n2)          | 1B 5A (nl)<br>(n2)         | 27 90 (nl)<br>(n2)         | Selects quadruple-density dot mode (240 dpi).<br>nl +(n2×256)=number of dots.                                                                                                    |                                                                                                    |
| FS Z (nl)<br>(n2)           | 1C 5A (n1)<br>(n2)         | 28 90 (nl)<br><b>(n2</b> ) | Selects high-density dot mode (360 dpi).<br>n1+(n2×256)=number of dots.                                                                                                    |                                                                                                    |
| Character Set C             | commands:                  |                            |                                                                                                    |                                                                                                    |
| ESC % (n)                   | <b>1B</b> 25 (n)           | 27 37 (n)                  | Selects either internal or user-defined character set.<br>n=0: internal, n=1: user-defined.                                                                                                    |                                                                                                    |
| ESC & (NUL)<br>(n1) (n2)    | 1B 26 (00)<br>(n1) (n2)    | 27 38 (0)<br>(n1)(n2)      | Loads user-defined character set (0≤n1≤n2≤1276).                                                                                                    | cters into user-defined character                                                                                                    |
| ESC : (NUL)<br>(NUL) (NUL)  | 1B 3A (00)<br>(00) (00)    | 27 58 (0)<br>(0)(0)        | Copies currently active ch<br>character set.                                                                                                    | aracter set to user-defined                                                                                                    |
| ESC <b>R</b> (n)            | 1B 52 (n)                  | <b>2782</b> (n)            | Selects language characte                                                                                                    | er set.                                                                                                    |
|                             |                            |                            | n=0: United States<br>n=1: France<br>n=2: Germany<br>n=3: England<br>n=4: Denmark 1<br>n=5: Sweden<br>n=6: Italy<br>n=7: Spain 1<br>n=8: Japan<br>n=9: Norway                                                                               | n=10: Denmark 2<br>n=11: Netherlands<br>n=12: Turkey<br>n=13: Spain 2<br>n=14: Latin America<br>n=16: Multilingual<br>n=17: Portugal<br>n=18: Canada-French<br>n=19: Norway 2 |
| ESC t (n)                   | 1B 74 (n)                  | 27 116 (n)                 | Selects italic or IBM charact<br>n=0 selects italic charact<br>n=1 selects IBM charact                                                                                                    | er <b>set.</b><br>cter set.<br><b>ter set.</b>                                                                                                    |

| Table 6-2 | Control Codes and Sequences (cont'd) |  |
|-----------|--------------------------------------|--|
|           |                                      |  |

| Control                            | Control (                           | Character                         |                                                                                                    |  |
|------------------------------------|-------------------------------------|-----------------------------------|----------------------------------------------------------------------------------------------------|--|
| Sequence                           | Hex                                 | Decimal                           | Function                                                                                                    |  |
| FS I (n)                           | 1C 49 (n)                           | 28 73 (n)                         | Selects italic or IBM character set.<br>n=0 selects italic character set.<br>n=1 selects IBM character set.                                                        |  |
| FS \ (n1)<br>(n2) (d1) (d2)<br>(d) | 1C SC (nl)<br>(n2) (d1) (d2)<br>(d) | 28 92 (nl)<br>(n2)(d1)(d2)<br>(d) | Prints characters continuously from all characters chart.<br>n1+(n2×256)=total number of characters.                                                               |  |
| FS ^ (d)                           | 1C 5E (d)                           | 28 94 (d)                         | Prints one character from all characters chart.                                                                                                    |  |
| Miscellaneous C                    | ommands:                            |                                   |                                                                                                    |  |
| CR                                 | OD                                  | 13                                | Moves print position to the left margin.                                                                                                    |  |
| CAN                                | 18                                  | 24                                | Cancels current line of data.                                                                                                    |  |
| DEL                                | 7F                                  | 127                               | Deletes preceding character.                                                                                                    |  |
| ESC EM (n)                         | 1B 19 (n)                           | 27 25 (n)                         | Controls sheet feeder.<br><b>n=1 :</b> Selects hopper<br><b>n=3:</b> Selects manual slot<br><b>n=4:</b> Selects hopper<br>n=R: Ejects sheet from the sheet feeder. |  |
| ESC #                              | 1823                                | 2735                              | Cancels control of eighth data bit.                                                                                                    |  |
| ESC 6                              | 1B 36                               | 2754                              | Sets locations 128 to 159 (decimal) as characters.                                                                                                    |  |
| ESC 7                              | 1B 37                               | 27 55                             | Sets locations 128 to 159 (decimal) as control codes.                                                                                                    |  |
| ESC <                              | 1B 3C                               | 27 60                             | Returns print head to the left side of printer.                                                                                                    |  |
| ESC =                              | 1B 3D                               | 27 61                             | Sets eighth data bit to 0.                                                                                                    |  |
| ESC >                              | 1B 3E                               | 27 62                             | Sets eighth data bii to 1.                                                                                                    |  |
| ESC @                              | 1B 40                               | 2764                              | Initializes printer to the default values.                                                                                                    |  |
| ESC U (n)                          | <b>1B</b> 55 (n)                    | 27 85 (n)                         | Selects unidirectional or bidirectional printing.<br>n=0: Bidirectional, n=1: Unidirectional                                                                       |  |
| FS 🞯                               | 1C 40                               | 2864                              | Initializes printer to the default values.                                                                                                    |  |

 Table 6-2
 Control Codes and Sequences (cont'd)

# A Technical Specifications

#### Print Speed

|   | Draft 10: 167 cps         |   | Letter-quality 15: 83 cps     |
|---|---------------------------|---|-------------------------------|
|   | Draft 12: 133 cps         | а | Letter-quality 17: 95 cps     |
|   | Draft 15: 125 cps         | а | Letter-quality 20: 111 cps    |
|   | Draft 17: 143 cps         |   | HS letter-quality* 10: 83 cps |
|   | Draft 20: 167 cps         |   | HS letter-quality 12: 100 cps |
| a | HS draft 12: 200 cps      |   | HS letter-quality 15: 125 cps |
|   | Letter-quality 10: 56 cps |   | HS letter-quality 17: 143 cps |
|   | Letter-quality 12: 67 cps |   | HS letter-quality 20: 167 cps |
|   |                           |   |                               |

\* Quick Gothic is used for HS letter-quality font.

#### Print Method

Impact, 24-pin dot matrix, 2 x 12 staggered pin arrangement

#### Font Type

- **a** Draft Gothic 10
- **a** Draft Gothic 12
- a High-speed Draft Gothic 12
- a Draft Gothic 15
- **a** Draft Gothic 17
- a Draft Gothic 20
- a Quick Gothic 10
- a Quick Gothic 12
- a Quick Gothic 15
- a Quick Gothic 17
- a Quick Gothic 20
- a Courier 10
- a Courier 12
- a Courier 15

#### Line Length

- At 10 cpi: 80 characters
- At 12 cpi: 96 characters
- At 15 cpi: 120 characters
- Cl At 17 cpi: 137 characters
- At 20 cpi: 160 characters

- **a** Courier 17
- **a** Courier 20
- a Prestige Elite WP 10
- a Prestige Elite WP 12
- **a** Prestige Elite WP 15
- a Prestige Elite WP 17
- a Prestige Elite WP 20
- Bold PS
- Condensed Bold PS
- a Helvetica<sup>™</sup> 10 PT PS
- a Condensed Helvetica<sup>™</sup> 10 PT PS
- a Times\* 10 PT PS
- a Condensed Times<sup>™</sup> 10 PT PS

ł

Dot Size

0.2 mm (0.0079 inch)

#### Dot Spacing

Cl Vertical — 180 or 360 dots per inch

Horizontal — 60, 80, 90, 120, 180,240, or 360 dots per inch

#### Vertical Line Spacing

- **3**, **4**, **6** or 8 lineseinch (lpi)
- **n/60-,** n/180-, or **n/360-inch** line spacing
- **1/6-inch** line feed speed 100 ms
- □ Slew rate 2.5 inch**pe**r second

#### Language Character Sets

|    | United States |      | weden C | 3 | Denmark 2     |    | Multilingual  |
|----|---------------|------|---------|---|---------------|----|---------------|
| Cl | France        | 🛛 It | aly 🕻   | ] | Netherlands   |    | Portugal      |
|    | Germany       | 🖸 Sp | ain 1 🖸 | ב | Turkey        | Cl | Canada-French |
|    | England       | 🖸 Ĵa | ipan 🕻  | 3 | Spain2        |    | Norway 2      |
|    | Denmark 1     | D N  | orway 🕻 | 3 | Latin America |    |               |

#### Paper Handling

- □ Manual feed slot (sheet guide) standard
- Cl Bottom feed slot (for continuous paper) standard
- Push/pull convertible tractor standard
- □ Sheet feeder (capacity: 50 sheets) optional

#### Ribbon (order number: 808-861623-001-A, 808-867623-607-A)

Endless loop, black nylon ribbon - 3 million character life (DR 12)

#### Copy Printing Capacity

Original and three copies (see Appendix B for details)

#### Paper width\*

- Cl Sheet guide: 89 to 279 mm (3.5 to 11 in.)
- **D** Built-in tractor: 89 to 254 mm (3.5 to 10 in.)
  - \* See Appendix B for details.

#### Dimensions

width 395 mm (15.6 in.), depth 300 mm (11.8 in.), height 150 mm (5.9 in.)

#### Weight

I

6 kg (13 lb 3 oz)

#### Interface

Centronics® parallel interface

#### Emulation

**D** NEC Pinwriter

#### **Power Requirements**

| P2000: | 110 V model — 110 Vac ±10%, 50/60 ±1 Hz           |
|--------|---------------------------------------------------|
|        | 220 V model — 220 Vac ±10%, 50/60 ±1 Hz           |
|        | 240 V model — 240 Vac ±10%, 50/60 ±1 Hz           |
|        | 200 - 220 model - 200 - 220 Vac ±10%, 50/60 ±1 Hz |
| P2X:   | 240 V model — 240 Vac ±10%, 50/60 ±1 Hz           |
|        | 200 - 220 model - 200 - 220 Vac ±10%, 50/60 ±1 Hz |

CAUTION: **The** printer would not be able to guarantee its operation if the input voltage is beyond the specified range.

#### Environmental Conditions

- Operating temperature  $-5^{\circ}$  to 38°C (41° to 100°F)
- Operating humidity 30% to 85% RH, noncondensing (45% to 70% RH with sheet feeder)
- Storage temperature  $--25^{\circ}$  to 60°C (-13" to 140°F)
- □ Storage humidity 10% to 90% RH, noncondensing

#### Reliability

- □ MTBF 4000 hours (25% duty and 35% density)
- **D** MTTR -15 minutes

#### Administrative Compliance

- UL 1950 Class I FCC Class B CSA C22.2 No.950 D3 Class I
- EN60 950 Class I (TÜV) VDE 0871 Class B SET1 NEMKO

NOTE: Some models described above are not applicable to the standard for safety See the printer label located at the back of the printer for detail.

#### Special Features

- **Triple width characters**
- Double width characters
- Double height characters
- Hex data dump
- Automatic paper loading/parking/tearing-off
- Operator panel with font and pitch selection

#### Receive **Buffer**

16K bytes or 4K bytes (with 128 download characters) or **0.5K** bytes (with128 download characters)

#### Option

S heet feeder (order number: 136-265 194-00 1 -A)

# **B** Paper Specifications

The following tables and figures provide paper specifications and print area dimensions for cut sheets and continuous forms.

Refer to Tables B-l and B-Z before selecting paper.

| Paper Measurements | Specifications                           |
|--------------------|------------------------------------------|
| Width              | 89 to 279 mm (3.5 <b>t</b> o 11 in.)     |
| Length             | 109 to 363 mm (4.3 to 14.3 in.)          |
| Weight             | 45.1 to 90.2 gsm (12 to 24 lb)           |
| Paper thickness    | 0.058 to 0.124 mm (0.0023 to 0.0049 in.) |

Table B-I Paper Specifications for Sheet Guide

| Table B-2 Paper Specifications for fract | Table | B-2 Pa | aper S | pecifications | for | Tracto |
|------------------------------------------|-------|--------|--------|---------------|-----|--------|
|------------------------------------------|-------|--------|--------|---------------|-----|--------|

| Paper Measurements  |                                            | Specifications                                                                                                    |
|---------------------|--------------------------------------------|----------------------------------------------------------------------------------------------------|
| Width               |                                            | 89 to 254 mm (3.5 to 10 in.)                                                                                             |
| Weight Original     |                                            | 44.9 to 89.8 gsm (12 to 24 lb)                                                                                           |
| Paper thickness     |                                            | 0.058 to 0.124 mm (0.0023 to 0.0049 in.)                                                                                 |
| Carbonless:         | Original                                   | 74.9 gsm max. (20 <b>lb</b> max.)<br>48.7 gsm max. (13 lb max.)                                                          |
| Carbon-interleaved: | Original<br>Copy 1<br>Carbon               | 56.2 gsm max. (15 lb max.)<br>56.2 gsm max. (15 lb max.)<br>33 7 gsm (9 lb)                                              |
| 2 plus original     | odiboli                                    |                                                                                                    |
| Carbonless:         | Original<br>COPY <b>1</b><br><b>COPY</b> 2 | 74.9 gsm max. (20 lb max.)<br>56.2 gsm max. (15 l b max.)<br>48. 7 gsm max. (13 l b max.)                                |
| Carbon-interleaved: | Original<br>Copy 1<br>Copy 2<br>Carbon     | 56. 2 gsm max. (15 lb max.)<br>56. 2 gsm max. (15 lb max.)<br>56.2 gsm max. (15 lb max.)<br>33.7 gsm (9 lb)              |
| 3 plus original     |                                            |                                                                                                    |
| Carbonless:         | Original<br>Copy 1<br>Copy 2<br>COPY 3     | 74.9 gsm max. (20 lb max.)<br>56.2 gsm max. (15 l b max.)<br>56. 2 gsm max. (15 l b max.)<br>48. 7 gsm max. (13 lb max.) |

NOTE: With 2-ply forms (1 plus original), punched tucks (crimped perforations that hold the paper layers together) are permissible along both sides of the form. All **3-ply** and **4-** ply forms (2 or 3 plus original) must be spot-glued on **both sides**, or one side spot-glued with the other punched tucks. Staples cannot be used to bind multi-ply forms.

Tables B-3, B-4 and B-5 and the corresponding figures describe the dimensions of the print area of a cut sheet, continuous forms and envelopes.

| _ | Dimensions | Description                                                             | Measurements                 |
|---|------------|-------------------------------------------------------------------------|------------------------------|
|   | Dimensions | Description                                                             | Measurements                 |
|   | A and B    | Margins (Normally non-printing area)                                    | 12.7 mm min. (0.5 in. min.)  |
|   | С          | Distance from the top edge to the middle of the first print <b>line</b> | 23.6 mm (0.93 in.)           |
|   | С          | Distance from the top edge to the bottom of the first print <b>line</b> | 25.4 mm (1 in.)              |
|   | D          | Diiance from the bottom edge to the middle of the last ptint line       | 27.1 mm min. (1.07 in. min.) |
|   | D          | Distance from the bottom edge to the bottom of the last print lime      | 25.4 mm min. (1 in. min.)    |

Table B-3 Print Area Dimensions for Sheet Guide

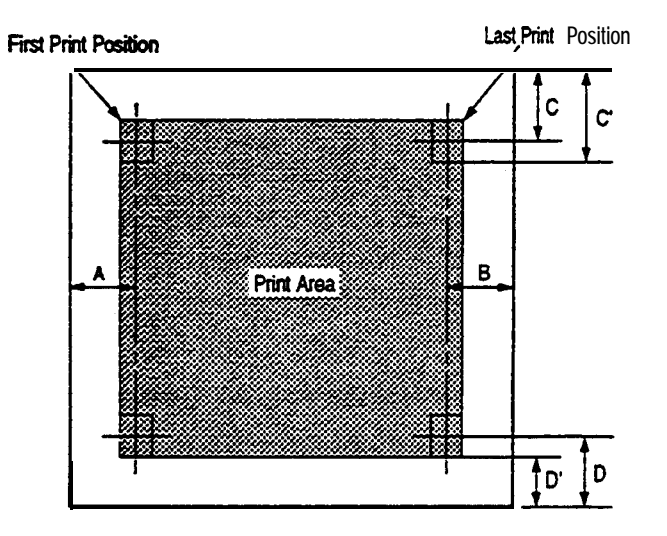

| Dimensions | Description                                                                                                    | Measurements               |
|------------|----------------------------------------------------------------------------------------------------|----------------------------|
| A          | <b>Distance</b> from the left edge to the first print position (when the left tractor is in the extreme left position).                                                                                                    | <b>30</b> mm (1.18 in.)    |
| В          | <b>Distance</b> from the right edge to the last print position (when the right tractor is in the extreme right position).                                                                                                   | 30 mm (1.18 in.)           |
| С          | Distance to the middle of the first print line.<br>Usually a non-printing area because of nearness of<br>perforation. Adjustable by changing memory <b>switch</b><br>setting (see Section 3).                               | 23.6 mm (0.93 in <b>.)</b> |
| C'         | Distance to the bottom of the first print line.                                                                                                    | 25.4 mm (1 in.)            |
| D          | Usually a non-printing area because of <b>nearness</b> of perforation. Next print fine after the paper is tom at the perforation is factory-set to 0.93 inch. Adjustable by changing memory switch setting (see Section 3). | 23.6 mm (0.93 in <b>.)</b> |

| Table B-4 Print Area Di | imensions for Tractor |
|-------------------------|-----------------------|
|-------------------------|-----------------------|

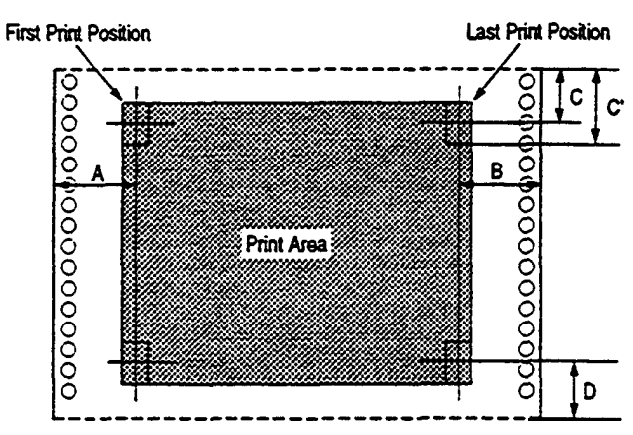

 Table B-5
 Print Area Dimensions for Envelopes

| Dimensions | Description                                                             | Measurements       |
|------------|-------------------------------------------------------------------------|--------------------|
| A and B    | Margins (Normally non-printing area)                                    | 12.7 mm (0.5 in.)  |
| С          | Distance from the top edge to the <b>middle</b> of the first print line | 23.6 mm (0.93 in.) |
| С          | Distance from the top edge to the bottom of the first print line        | 25.4 mm (1 in.)    |
| D          | Distance from the bottom edge to the middle of the fast print line      | 27.1 mm (1.07 in.) |
| D          | Distance from the bottom edge to the bottom of the fast print fine      | 25.4 mm (1 in.)    |
|            |                                                                         |                    |

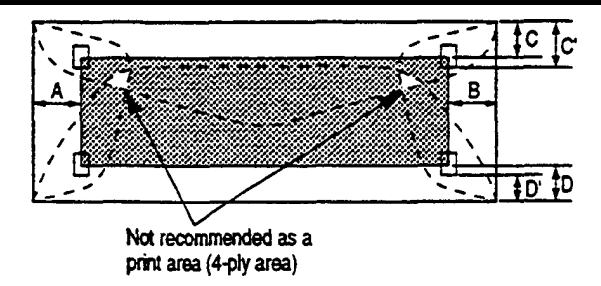

### GLOSSARY

ASCII — American Standard Code for Information Interchange. This standard defines character set codes that are used for data interchange between data terminal equipment. This code defines 96 displayed characters (64 without lowercase) and 32 nondisplayed control codes in terms of 7 bits plus an eighth bit for parity check.

**B**-Byte.

- **BASIC** Beginner's All-purpose Symbolic Instruction Code. A popular programming language that is available on most personal computers.
- **bidirectional printing** The printer prints a line from left to right, performs a line feed, prints a line from right to left, and continues in this manner.
- bit A contraction for binary digit. Either a 1 or a 0 digit is used to code information for computer systems.
- buffer An electronic memory where text is stored for processing by the printer.

**byte** — Eight bits equal one byte.

condensed printing —17- or 20-pitch printing.

control code — A nonprintable ASCII code that is used to control a printer function.

cpi — Characters per inch. Also known as pitch.

- **deselected** A mode in which the printer cannot receive data from the host computer. Also called offline mode.
- dot mode A mode in which each dot pin on the print head is individually addressed by . software.
- double-strike **printing** A way of printing boldface characters. Each line is struck twice by the print head.

DR — Draft.

- elongated printing Double-width printing of characters.
- enhanced printing A way of printing boldface characters. The Pinwriter prints each character a second time, the second character being spaced 1/180 inch to the right of the first character.
- font A group of letters, numbers, punctuation marks, and symbols of a given size and design, all with the same print weight.
- hex dump A feature which prints out, in hexadecimal form, data sent to the printer, thus enabling you to troubleshoot and debug software problems.

horizontal enlargement — Double- or triple-width printing of characters.

Hz — Herts. A unit of frequency equal to one cycle per second.

KB — Kilobyte.

#### kg — Kilogram.

lpi — Lines per inch.

LQ — Letter-quality.

memory switch menu mode — The mode in which the operator sets the print mode, format, paper handling, interface, horizontal alignment parameters, and menu mode settings via the control panel.

MSW — Memory switch.

**MTBF** — Mean Time Between Failures.

MTTR — Mean Time To Repair.

pitch -The number of characters per inch in a line.

PS — Proportional spacing. A printing method in which the distance between characters varies according to the width of the characters.

PT -Point.

quiet mode — The mode in which the printer prints at a reduced noise level and at a half-speed.

ROM — Read only memory.

selected — A mode in which the printer can receive data **from** the host computer. Also called online mode.

TOF — Top of forms.

unidirectional printing — The printer prints a line from left to right and performs

# INDEX

#### Α

Administrative compliance, 46 ASCII coding, 37 Automatic paper loading feature, 23 Automatic tear off feature, 28

#### В

Bond paper, 10 Bottom feed, 2, 30 Buffer size, 19 Button, 12, 16

#### С

Carbonless, 10 Centre pos., 18 Cleaning, 36 Column indicator, 8 commands character set, 42 graphics, 41 miscellaneous, 43 print style, 38 vertical spacing, 41 Continuous papers, 23 Control codes, 38 Control panel, 8, 12 Copier paper, 10 Copy mode, 10 Copy printing capacity, 45 CR function, 18 Cut sheet, 22

#### D

Dimensions, 46 Dot size, 45 Dot spacing, 45 **Draft**, 19

#### E

Emulation, 46 Envelopes, 3 1 Environmental conditions, 46 Error A/D converter, 33 downloading, 33 electronic circuit, 33 input voltage, 33 internal printer program, 33 mechanism, 33 power, supply circuit, 33

#### F

Factory settings, 17 Features automatic paper loading, 23 Automatic tear off, 28 copy mode, 10 printer, 8 zero margin emulation, 21 FEED/LOAD button, 13, 16 Font, 13 Font type, 44 Form feed length, 18 Format, 18

#### G

Graphics print direction, 18

#### Η

Hex dump, 35 Hex dump mode, 18 Horizontal alignment, 19

#### I

Indicator, 12 Interface, 19, 46 connector, 8 connecting the, 7

#### L

Lamp, 12 Language char. sets, 18 Language character sets, 45 Left tractor, 9 LF function, 18 Line length, 44 LQ (letter quality), 19

#### М

Maintenance, 32 Memory switch menu mode, 14 entering the, 16 factory settings, 17 menu tree, 15 normal setting mode, 17 option setting mode, 16 Menu tree, 15 MODE button, 12, 16 MODE light, 12 Multi-ply form, 10

#### Ν

Normal setting mode, 17, 19 changing the, 19 description, 18 printing out the, 17 functions, 18

#### 0

Operating requirements, 1 Option, 11, 47 Option setting mode, 16

#### Ρ

Paper bond, 10 carbonless, 10, 48 copier, 10 empty, 32 envelope, 10

flow, 2 jam, 32 length, 48 loading (see also paper loading), 21 media, 10 multi-ply form, 10 print area, 49 thickness, 48 weight, 48 width, 48 Paper feed dial, 9 Paper guide, 8 Paper handling, 18, 45 Paper loading, 21 bottom feed, 30 continuous papers, 23 cut sheets, 22 envelopes, 31 features, 21 rear feed, 26, 28 Paper parking, 27 Paper selection lever, 9 Paper specification, 48 Paper thickness setting lever, 10 Paper width, 45 Pitch, 13 Power cord, 4, 8 · Power requirements, 46 Power switch, 8 Print & reset settings, 19 Print area, 49 Print head, 9 Print method, 44 Print mode, 18 Print quality maintenance, 36 Print rate, 44 Print screen, 35 Print setting, 19 Printed static display, 13 Printer features, 8 Problems, 32 Programming, 37 Pull tractor installing the, 25 removing the, 24

Push tractor installing the, 25 removing the, 24

#### Q

ļ

Quiet mode, 18

#### R

Rear feed, 2, 26, 28 Receive buffer, 47 Reliability, 46 Removable tractor, 9, 23 Reset setting, 19 Ribbon, 11, 45 installing the, 3 Right tractor, 9 Ruler, 8, 10

#### S

S/P left margin, 18 SELECT light, 12 Self-test, 5, 34 Shape of zero, 18 Sheet feeder, 11 Sheet guide, 2, 8, 10 Skip over perforation, 18 **Special** features, 47 Specifications Paper, 48

#### Т

Tearing off, 28 Top cover, 8 Top margin, 18 Tractor, 23 Troubleshooting, 34

#### U

Unpacking, 1

#### V

Vertical line spacing, 45

#### W

Weight, 46

#### Ζ

Zero margin emulation, 18 Zero margin emulation feature, 21

# **NEC ADDRESSES**

**NEC** Corporation 7-1, Shiba 5-chome, Minato-ku. Tokyo 108-01, Japan Tel: (03) 3454-1111 Telex Address: NECTOK 522686 NEC Technologies, Inc. 1414 Massachusetts Avenue Boxborough, MA 01719-2298 USA Tel: (508) 264-8000 Telex Address: 923434 NEC LXON A Fax: (508) 263-3748 or (508) 264-8673 NEC Deutschland GmbH Steinheilstraße 4-6. D-85737 Ismaning, Deutschland P.O. Box 3430 Tel: 089/96274-0 Telefax: 089/96274-500 NEC France S.A. 56 Rue De Hautes Pâtures 92024 Nanterre Cedex, France Tel: (1) 46 49 46 49 Telefax: (1) 47 69 95 95 Telex Address: 610 880 NEC PARI NEC (UK) Ltd. NEC HOUSE 1 Victoria Road, North Acton London W3 6UL, England Tel: 81-993-8111 Telex Address: 924213 NECLDN G Fax: 81-992-7161 or 81-992-6126 **NEC Scandinavia AB** Karlsbodavägen 20, Box 20057, S-161 20 Bromma, Sweden Tel: (08) 635-9200 Telex Address: 10339 NECBSS S Fax: (08) 6359350 NEC Ibérica S. A. Miniparc 1, Edificio A, Calle Azalea 1, 28109 El Soto de la Moraleja, Alcobendas, Madrid, Spain Tel: 34-1-650-1313

NEC Information Systems Australia **Pty.** Ltd. 20 Rodborough Road, **Frenchs** Forest, N.S.W. 2086, Australia Tel: (02) **930-2000** Telefax: (02) **930-2020** Telex Address: NECSYD AA2741 1

NEC Singapore **Pte.** Ltd. No. 1 Maritime Square **#12-10**, World Trade Centre, Singapore 0409 Tel: 2781818 Telex Address: **NECSIN** RS25802 Fax: 2717188 or 2717288

NEC Hong Kong Limited Room 1111-I 120, Tower B, Mandarin Plaza, 14 Science Museum Road, Tsimshatsui East, Kowloon, Hong Kong Tel: 23690335 Telex Address: 50041 NECBS HX Fax: 27245733

NEC Taiwan Ltd. No. 37, Sec. 3, Min-Chuan East Road, Taipei, Taiwan Tel: (02) 515-0000 Telex Address: 23192949007 NECTA Fax: (02) 515-2255

NEC (Thailand) Ltd. 19th Floor, Asoke Towers **Bidg.** 219/63-65 Sukhumvit 21, Bangkok 10110, Thailand Tel: 2-259-I 192-8 Telefax: 2-259-I 199~1201 Telex: 22102 NECTHAITH

NEC Sales (Malaysia) Sdn. Bhd. 13th Floor, Bangunan Arab-Malaysian Letter Box No. 13C 55, Jalan Raja Chulan 50200 Kuala Lumpur, Malaysia Tel: 3-238-7788 Telefax: 3-238-7312 Telex Address: NECSEL MA20309

Fax: 34-1 -650-1 967